# SONY

# Многофункциональный DVD-рекордер

Инструкция по эксплуатации

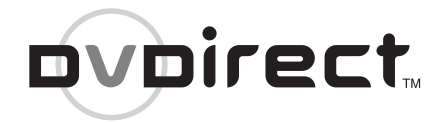

# VRD-MC5

© 2007 Sony Corporation

# Содержание

# Обзор дисковода DVDirect

# Создание DVDвидеодиска

| Создание DVD-видеодиска и диска AVCHD20 |
|-----------------------------------------|
| Типы копирования 20                     |
| О DVD-видеодисках и дисках<br>AVCHD24   |
| Видеокамеры/                            |
| видеоустройства, качество               |
| записи и интерфейс26                    |
| Пригодные диски28                       |
| О записанных DVD-                       |
| видеодисках и дисках                    |
| AVCHD                                   |
| Копирование с камеры                    |
| Handycam <sup>®</sup> (HDD/Memory       |
| Stick) -Копирование одним               |
| нажатием                                |
|                                         |

| Копирование с камеры<br>Handycam <sup>®</sup> (HDD/Memory |
|-----------------------------------------------------------|
| Stick) -Использование режима копирования34                |
| Перед выбором режима копирования                          |
| Копирование в режиме<br>"Полная запись" (Все)             |
| Копирование в режиме "Добав.<br>запись"                   |
| Копирование списка<br>воспроизведения40                   |
| Копирование избранных сцен41                              |
| Копирование с камеры<br>Handycam <sup>®</sup> (DVD)44     |
| Перед выбором режима<br>копирования44                     |
| Копирование в режиме<br>"Полная запись" (Все)46           |
| Копирование с<br>объединением47                           |
| Копирование с камеры<br>Handycam <sup>®</sup> (DV/D8) или |
| цифровой DV-видеокамеры<br>49                             |
| Перед выбором режима копирования49                        |
| Копирование в режиме<br>"Полная запись" (Все)50           |
| Ручной режим<br>копирования52                             |
| Копирование с<br>видеоустройств54                         |
|                                                           |

# Создание DVD-фотодиска

| Создание DVD-фотодиска | 58 |
|------------------------|----|
| Типы копирования       | 58 |

| О создаваемых DVD-<br>фотодисках – Типы DVD-<br>фотодисков59                                    |
|-------------------------------------------------------------------------------------------------|
| Видеокамеры/фотоустройства,<br>носители для записи и<br>интерфейс60                             |
| Диски, используемые для<br>создания DVD-<br>фотодисков61                                        |
| О создаваемых DVD-<br>фотодисках61                                                              |
| Копирование фотографий,<br>хранящихся на карте памяти/в<br>видеокамере Handycam <sup>®</sup> 63 |

# Выполнение постоянной записи на диске/просмотр созданного DVD-диска

| Удаление/выполнение            |
|--------------------------------|
| постоянной записи на созданном |
| диске                          |
| Предварительный просмотр       |
| DVD-видеодиска и DVD-          |
| фотодиска71                    |

# Настройка

| Использование меню   |    |
|----------------------|----|
| "Настройка"          | 74 |
| Качество записи      | 75 |
| Таймер автостопа     | 75 |
| Авторазделение       | 75 |
| Меню DVD-диска       | 76 |
| Слайд-шоу с музыкой  | 76 |
| Создание слайд-шоу   | 77 |
| Постоянная запись на |    |
| диск                 | 77 |
| Стереть диск         | 79 |
| Информация о системе | 81 |
| Демонстрация         | 81 |
|                      |    |

| Система ТВ | <br>81 |
|------------|--------|
| Язык       | <br>81 |

# Дополнительная информация

| О дисках 8                                      | 2        |
|-------------------------------------------------|----------|
| Совместимые диски, на которые возможна запись 8 | 32       |
| О картах памяти 8                               | \$4      |
| О картах памяти "Memory<br>Stick" 8             | 34       |
| О картах памяти CompactFlash<br>SD/xD-Picture   | 1/<br>35 |
| Меры предосторожности 8                         | 57       |
| Технические                                     |          |
| характеристики 8                                | 8        |

- DVDirect, Handycam, CyberShot, Memory Stick и соответствующие им логотипы являются торговыми марками или зарегистрированными торговыми марками корпорации Sony.
- "PLAYSTATION" является зарегистрированной торговой маркой компании Sony Computer Entertainment Inc.
- Прочие названия систем и продуктов, встречающиеся в настоящем документе, являются зарегистрированными торговыми марками или торговыми марками их соответствующих производителей, несмотря на то, что символы <sup>тм</sup> и ® в тексте не используются.
- Изготовлено по лицензии компании Dolby Laboratories. Dolby и символ в виде двойной буквы D являются торговыми марками компании Dolby Laboratories.
- Разрешенное программное обеспечение для этого изделия используется по лицензии компании eSOL Co. Ltd.
  - Гарантия на изделие действительна только в случае использования входящих в комплект дополнительных принадлежностей в указанной или рекомендуемой системной среде в соответствии с документацией и распространяется только на данный дисковод DVDirect. Обслуживание покупателей и поддержка пользователей осуществляются в строгом соответствии с условиями гарантии.
  - Пожалуйста, обратите внимание на то, что компания не несет ответственность за неисправность компьютеров и прочих устройств, несовместимость со специальным оборудованием, проблемы при эксплуатации, вызванные неправильной установкой программного обеспечения, потерю данных и дисков, а также иные случайные повреждения и побочный ущерб в результате использования данного изделия.
  - Выполнение гарантийных обязательств и поддержка пользователей возможны только в странах или регионах продаж, указанных в гарантийном талоне.
  - Спецификации могут быть изменены без предварительного уведомления в целях усовершенствования изделия.

### Авторские права

Телепрограммы, фильмы, видеозаписи, диски и прочие материалы могут быть защищены авторскими правами. Несанкционированная запись подобных материалов может являться нарушением положений законов об авторских правах. Кроме того, использование изделия совместно с телевизионными передатчиками, подключенными к сети кабельного телевидения, может требовать разрешения лица, осуществляющего телевещание по кабельной сети, и/или владельца программы.

# Возможности изделия

С помощью дисковода DVDirect можно легко записывать видео или фотографии. Наличие компьютера не требуется.

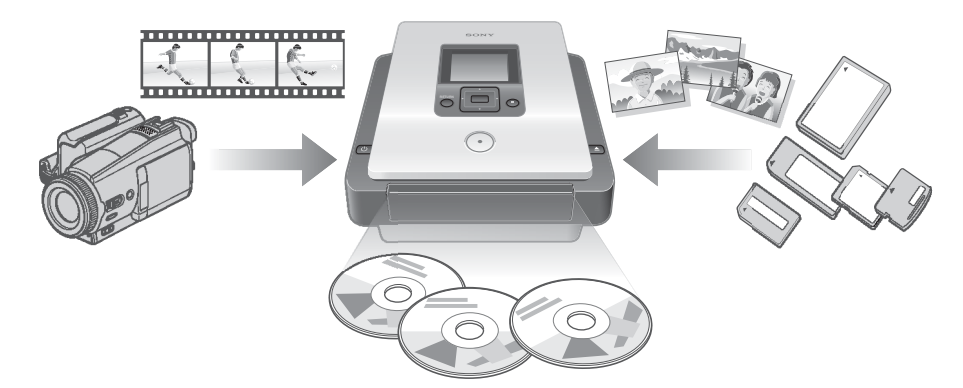

# Создание DVD-видеодисков

- Запись видео с подключенных видеокамер и аудио- и видеоустройств непосредственно на DVD-диски без использования компьютера.
- Копирование всего содержимого памяти видеокамеры с жестким диском, карты памяти Memory Stick, DVD- или DV-видеокамеры на DVD-диск одним нажатием кнопки записи.

## Создание DVD-фотодиска

- Создание архивов фотографий с карты памяти или подключенных видеокамер с записью непосредственно на DVD-диск без использования компьютера.
- Создание слайд-шоу фотографий с возможностью воспроизведения на DVD-проигрывателях.

## Резерв. копия AVCHD

Запись видео высокой четкости, снятого камерой Sony High Definition Handycam<sup>®</sup> (HDD/Memory Stick), без изменений. Для получения дополнительной информации о совместимости диска AVCHD см. раздел "Примечания относительно совместимости диска AVCHD" на стр. 25.

## Навигационный дисплей

Дисковод DVDirect автоматически распознает вставляемые карты памяти и диски, а также входные сигналы от подключаемых устройств. После этого отображается подсказка о дальнейших необходимых действиях. Подготовка к записи не требует каких-либо сложных операций с кнопками.

# Об этом руководстве

В зависимости от подключаемых устройств или качества изображения (видео высокой четкости или видео стандартной четкости) дисковод DVDirect позволяет выполнять следующие операции.

В настоящем руководстве рядом с названиями разделов и в углу страниц помещены значки, соответствующие определенным действиям или качеству изображения. Эти значки выполняют следующие функции.

| Значок       | Значение                                                                                                    |
|--------------|----------------------------------------------------------------------------------------------------|
| HDD CAM      | Функции, доступные при использовании камеры Sony Handycam <sup>®</sup> (HDD) с записью на жесткий диск                                        |
| MS CAM       | Функции, доступные при использовании камеры Sony Handycam <sup>®</sup> (Memory Stick) с записью на карту памяти Memory Stick                  |
| DVD CAM      | Функции, доступные при использовании камеры Sony Handycam $^{\circledast}$ (DVD) с записью на диск DVD 8 см                                   |
| DV CAM       | Функции, доступные при использовании камеры Sony Handycam <sup>®</sup> (DV/D8) или цифровой DV-видеокамеры с записью на цифровую видеокассету |
| Video Device | Функции, доступные при использовании различных видеокамер или видеоустройств                                                                  |
| Memory Card  | Функции, доступные при использовании карт памяти Memory Stick, Memory Stick Duo, SD Card, xD-Picture Card, Compact Flash                      |
| SD Video     | Копирование видео, записанного в режиме стандартной четкости изображения                                                                      |
| HD Video     | Копирование видео, записанного в режиме высокой четкости изображения (формат AVCHD)                                                           |
| Photo        | Копирование неподвижных изображений, снятых цифровой фотокамерой или камерой Sony Handycam <sup>®</sup>                                       |

\* Встречающийся в настоящем руководстве термин Handycam<sup>®</sup> относится к видеокамере Sony. В частности, High Definition Handycam<sup>®</sup> и AVCHD Handycam<sup>®</sup> относятся к видеокамерам, совместимым с форматом высокой четкости AVCHD. Более подробную информацию см. на стр. 26 и 60.

# Копирование видео с камеры Handycam<sup>®</sup> (HDD/Memory Stick)

🕑 стр. 31

HDD CAM MS CAM HD Video SD Video

Создайте DVD-диск, записав видео, снятое при помощи видеокамеры Handycam<sup>®</sup> (HDD/Memory Stick). Подключите видеокамеру Handycam<sup>®</sup> к дисководу DVDirect с помощью кабеля USB.

### Доступные функции

Копирование одним нажатием при помощи средств управления видеокамеры  ${\rm Handycam}^{\circledast}$ 

Копирование в режиме "Полная запись" Копирование в режиме "Добав. запись" Копирование в режиме "Список воспр." Копирование избранных сцен

# Копирование видео с камеры Handycam<sup>®</sup> (DVD)

### DVD CAM SD Video

Создайте DVD-диск, записав видео, снятое при помощи видеокамеры Handycam<sup>®</sup> (DVD). Подключите видеокамеру Handycam<sup>®</sup> к дисководу DVDirect с помощью кабеля USB.

### Доступные функции

Копирование в режиме "Полная запись" Копирование в режиме "Объединение"

### Копирование видео с цифровой DV-видеокамеры

🐨 стр. 49

🕑 стр. 44

DV CAM SD Video

Создайте DVD-диск, записав видео, снятое при помощи видеокамеры Handycam<sup>®</sup> (DV/D8) или цифровой DV-видеокамеры. Подключите видеокамеру Handycam<sup>®</sup> или цифровую DV-видеокамеру к дисководу DVDirect с помощью DV-видеокабеля (i.LINK).

Доступные функции Копирование в режиме "Полная запись" Ручной режим копирования

### Копирование видео с различных видеоустройств

🕑 стр. 54

Video Device SD Video

Создайте DVD-диск, записав видео, снятое при помощи видеокамеры, или видео с любого другого устройства с видеовыходом. Для подключения устройства используйте аудио-видеокабель, прилагаемый к видеокамере, либо стандартный видеокабель или S-видеокабель.

### Доступные функции Ручной режим копирования

Копирование фотографий с карт памяти

🕑 стр. 63

Memory Card Photo

Создайте DVD-диск, записав фотографии с карты памяти, сделанные цифровой фотокамерой.

Доступные функции

Копирование в режиме "Полная запись", копирование избранных фотографий

#### 

HDD CAM MS CAM DVD CAM Photo

Создайте DVD-диск, записав фотографии, снятые при помощи видеокамеры Handycam<sup>®</sup> (HDD/DVD/Memory Stick).

# Доступные функции

Копирование в режиме "Полная запись", копирование избранных фотографий

# Содержимое упаковки

Убедитесь в наличии следующего содержимого в упаковке. Если что-либо из перечисленного ниже отсутствует или повреждено, обратитесь к продавцу.

• Дисковод DVDirect

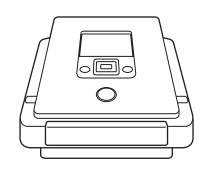

• Адаптер питания переменного тока

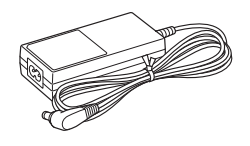

- Шнур питания переменного тока
- Краткое руководство по началу работы
- Инструкция по эксплуатации (данный документ)
- Гарантийный талон

### Примечание

Используйте шнур питания переменного тока, подходящий для данного региона или страны.

# Отдельные части и средства управления

### Передняя и задняя части

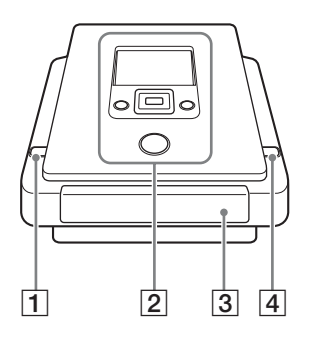

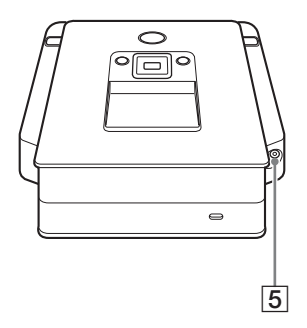

### 1 🕛 Кнопка включения питания

Нажмите эту кнопку для включения или выключения дисковода DVDirect.

### 2 Верхняя панель

Здесь расположены кнопки и дисплей, необходимые для работы с дисководом DVDirect (стр. 11).

### **З** Лоток дисковода

Сюда вставляются диски наклейкой вверх (стр. 17).

### 4 ▲ Кнопка извлечения

Нажмите эту кнопку для открытия или закрытия лотка дисковода.

### **5** Входной разъем для источника питания постоянного тока

Сюда подключается входящий в комплект адаптер питания переменного тока (стр. 14).

### Нижняя часть

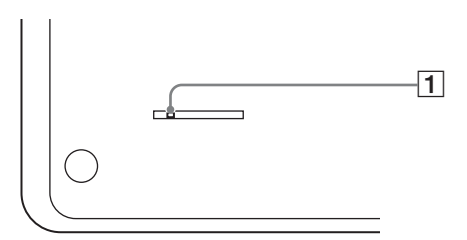

## 1 Рычажок для аварийного извлечения

В случае невозможности открытия лотка дисковода нажатием кнопки извлечения ▲ выключите дисковод DVDirect и переверните его. Переместите рычажок тонким предметом.

### Верхняя панель

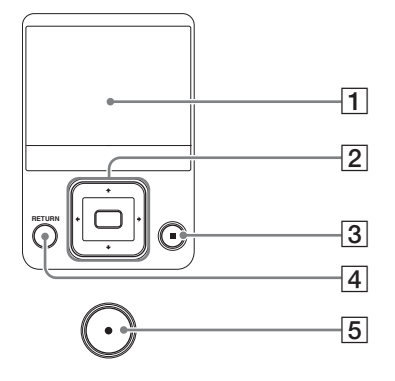

## 1 Экран дисплея

Здесь отображаются меню, изображения, получаемые от устройств воспроизведения или с карт памяти.

#### 2 Кнопки навигации Кнопка выбора

Эти кнопки используются для выбора различных функций.

### З Кнопка остановки •

Нажмите эту кнопку для прекращения записи.

# 4 Кнопка RETURN (BO3BPAT)

Нажмите эту кнопку для входа в главное меню или возврата в предыдущее меню при работе с дисководом DVDirect.

# 5 Кнопка записи 📀

Нажмите эту кнопку для начала записи. Эта кнопка горит красным во время записи.

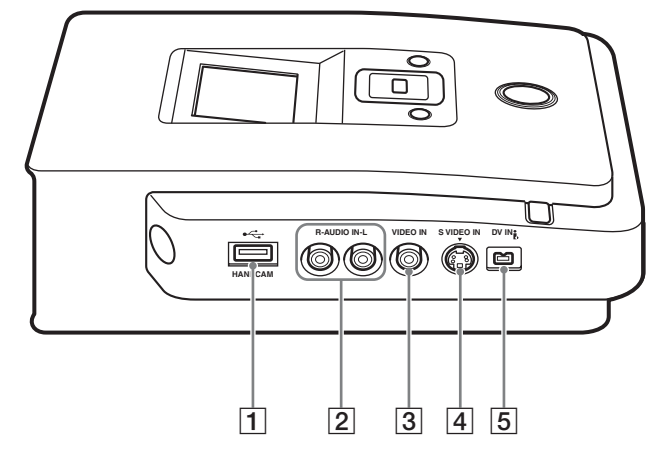

## 1 Разъем USB (типа А)

Сюда подключается кабель USB (в комплект не входит) при подсоединении видеокамеры Handycam<sup>®</sup>.

# 2 Аудиовход: левый (L) и правый (R)

Сюда подключаются штепсельные разъемы для аудиосигнала аудиовидеокабеля (в комплект не входит) при подключении дисковода DVDirect к видеоустройству, например, видеокамере или кассетному видеомагнитофону.

## **З Видеовход VIDEO IN**

Сюда подключается штепсельный разъем для видеосигнала аудиовидеокабеля (в комплект не входит) при подключении дисковода DVDirect к видеоустройству, например, видеокамере или кассетному видеомагнитофону.

## 4 Видеовход S VIDEO IN

Сюда подключается S-видеокабель (в комплект не входит) при подключении дисковода DVDirect к видеоустройству с S-видеовыходом, например, видеокамере или кассетному видеомагнитофону.

## 5 Видеовход DV IN (4-штырьковый)

Сюда подключается DV-видеокабель (i.LINK) (в комплект не входит) при подключении дисковода DVDirect к DV-видеокамере с разъемом DV.

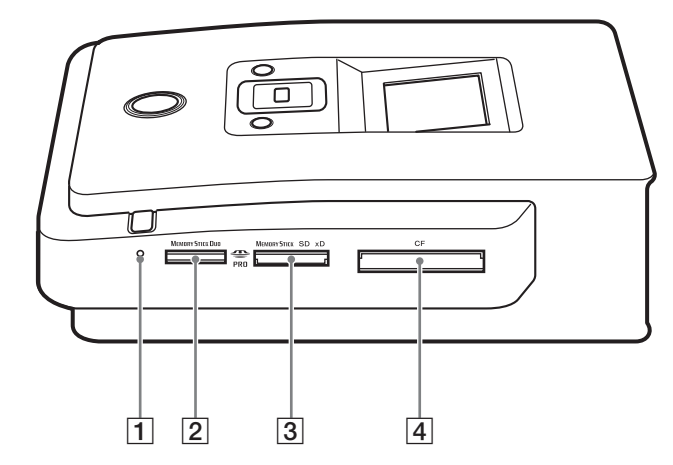

- **1** Светодиодный индикатор карты памяти Горит при считывании или записи на карту памяти.
- 2 Гнездо для карт памяти Memory Stick Duo Сюда вставляются карты памяти "Memory Stick Duo".
- **3** Гнездо для различных карт памяти Сюда вставляются карты памяти "Memory Stick", SD и xD-Picture.
- [4] Гнездо для карт памяти CompactFlash Сюда вставляются карты памяти CompactFlash.

# Включение/выключение питания

- **1** Подключите входящий в комплект шнур питания переменного тока к адаптеру питания переменного тока.
- 2 Подключите разъем электропитания адаптера питания переменного тока к входному разъему для источника питания постоянного тока дисковода DVDirect.
- **3** Подключите разъем электропитания шнура питания переменного тока к розетке.

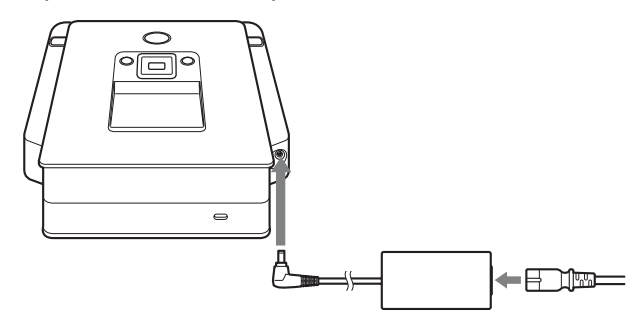

### Примечания

- Используйте входящий в комплект шнур питания переменного тока и адаптер питания переменного тока.
- Не используйте поврежденные кабели, например, с деформированными разъемами.
- 4 Нажмите кнопку включения питания **(**).

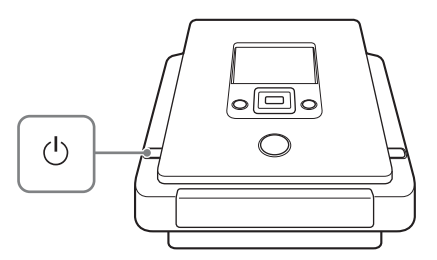

После того как загорится экран дисплея и появится логотип DVDirect, на дисплее появится картинка, соответствующая текущему состоянию дисковода DVDirect. Подробнее см. в разделе "Навигационный дисплей" на странице 15. При нажатии кнопки RETURN отображается меню. Подробнее см. в разделе "Доступ к функциям из меню" на странице 16.

### Выключение питания

Снова нажмите кнопку включения питания 0.

### Навигационный дисплей

После включения питания DVDirect автоматически распознает вставленные карты памяти и DVD-диски, а также входные сигналы от подключенных устройств. Затем на дисплее появятся указания по подготовке к записи. Следуя им, можно автоматически приступить к нужной процедуре записи, не прибегая к сложным операциям с кнопками.

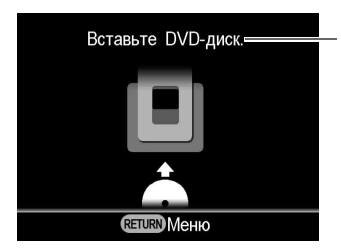

Сообщения и рисунки содержат информацию о дальнейших необходимых действиях.

# При записи видео с помощью камеры High Definition Handycam<sup>®</sup>

При подключении камеры High Definition Handycam<sup>®</sup> (HDD/ Memory Stick) к дисководу DVDirect запись видео с помощью функции навигационного дисплея выполняется следующим образом.

- При сохранении только видео высокой четкости или видео высокой четкости и видео стандартной четкости дисковод DVDirect автоматически распознает видео высокой четкости и записывает его на диск.
- При сохранении только видео стандартной четкости дисковод DVDirect автоматически записывает его на диск.

### Примечание

Если при сохранении видео высокой и стандартной четкости на камере High Definition Handycam<sup>®</sup> необходимо записать видео стандартной четкости, используйте меню (стр. 16).

## Доступ к функциям из меню

Запись можно выполнить вручную, выбрав соответствующие параметры в меню. Кроме того, из меню с различными параметрами можно перейти в меню "Настройка". Нажмите кнопку RETURN для возврата в меню (при записи или выполнении какой-либо функции вернуться в меню не удастся).

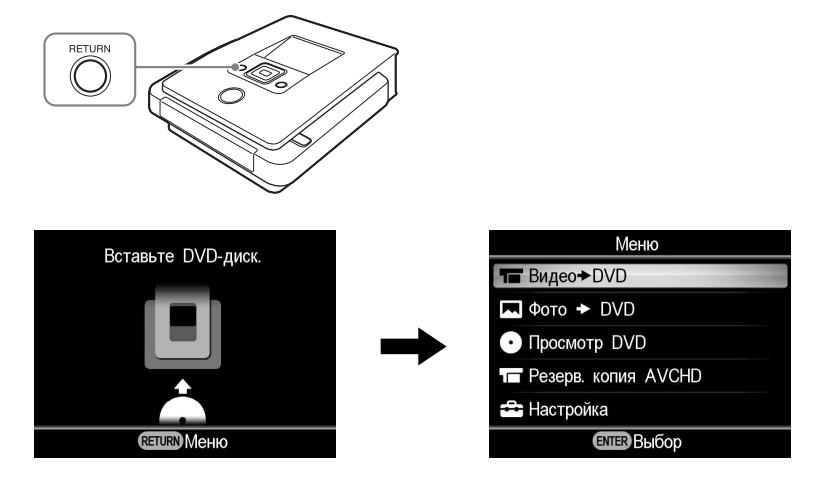

Нажмите ↑ или ↓ для выбора нужного действия, а затем нажмите кнопку выбора .

| Меню                                          | Функция                                                                                                    |
|-----------------------------------------------|----------------------------------------------------------------------------------------------------|
| Видео <table-cell-rows> DVD</table-cell-rows> | Создание DVD-видеодиска (стр. 34, 54).                                                                                            |
| Фото                                          | Создание DVD-фотодиска (стр. 63).                                                                                                 |
| Просмотр DVD                                  | Воспроизведение созданного DVD-видеодиска или DVD-фотодиска (стр. 71).                                                            |
| Резерв. копия<br>AVCHD                        | Запись видео высокой четкости на диск с помощью камеры High Definition Handycam <sup>®</sup> , подключенной к дисководу DVDirect. |
| Настройка                                     | Установка различных параметров (стр. 74).                                                                                         |

# Вставка диска

Для вставки диска выполните следующие действия при включенном дисководе DVDirect.

Нажмите кнопку извлечения \_.

Откроется лоток дисковода.

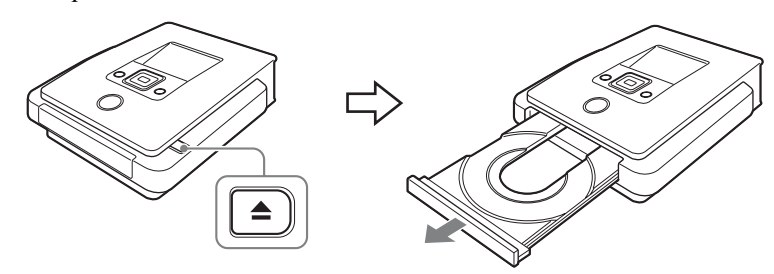

2 Поместите диск в лоток наклейкой вверх и снова нажмите кнопку извлечения ▲.

### Примечание

Не касайтесь рабочей стороны диска.

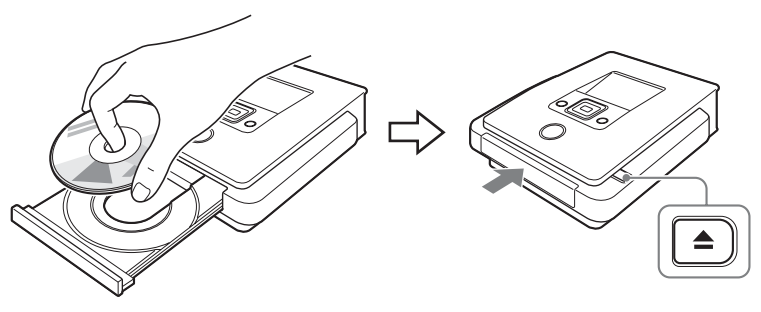

При повторном нажатии кнопки извлечения **▲** лоток закрывается и дисковод DVDirect начинает считывание информации с вставленного диска.

### При вставке нового диска

При подключении видеоустройства к разъему VIDEO IN, S VIDEO IN или DV IN и копировании вручную на новый диск (стр. 52) отобразится следующий дисплей.

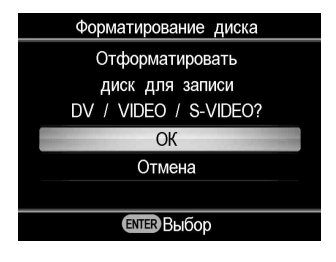

Во время записи нажмите ↑ или ↓ для выбора "ОК", затем нажмите кнопку выбора \_\_\_\_\_. Начнется форматирование. Оно может занять несколько секунд.

При выполнении других видов копирования диск может быть отформатирован автоматически (в зависимости от режима копирования).

Выполнение форматирования необходимо перед записью на диск.

### Примечание

На диски, отформатированные в соответствии с сообщением на указанном дисплее, можно записать видео только при использовании разъема VIDEO IN, S VIDEO IN или DV IN. При форматировании диска DVD+RW или DVD-RW в соответствии с сообщением на указанном дисплее можно выполнять запись в других режимах копирования, например резервная копия AVCHD при стирании содержимого диска.

# Вставка карты памяти

Вставьте карту памяти в соответствующее гнездо для карт памяти.

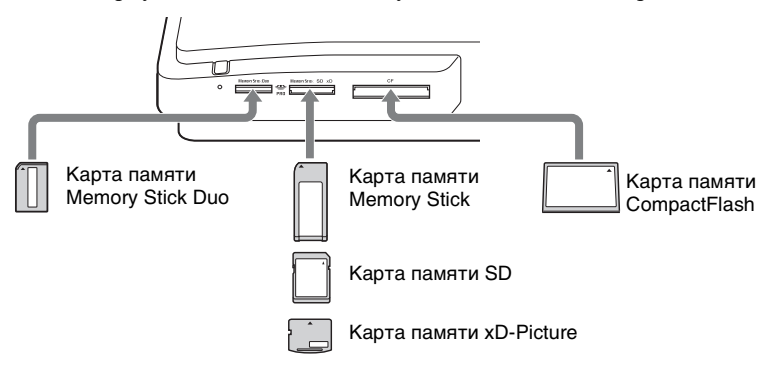

### Карта памяти Memory Stick Duo

Вставьте карту памяти "Memory Stick Duo" в гнездо (при этом должен послышаться щелчок). Для извлечения карты "Memory Stick Duo" нажмите на нее и извлеките.

### Карта памяти Memory Stick/SD/xD-Picture

Вставьте карту памяти в гнездо (при этом должен послышаться щелчок). Для извлечения карты нажмите на нее и вытащите карту.

### Карта памяти CompactFlash

Вставьте карту в гнездо CompactFlash. Для извлечения карты вытащите ее из гнезда.

При вставке карты CompactFlash наполовину остаются снаружи.

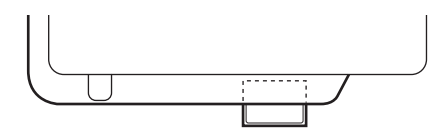

### Примечания

- Вставляйте только одну карту в гнездо для карт памяти. Кроме того, не вставляйте карты одновременно в несколько гнезд.
- Не вставляйте другую карту памяти во время записи на диск. Это может привести к возникновению ошибки при записи.
- Не вставляйте карты памяти "Memory Stick Duo" с адаптером для карт Memory Stick Duo в гнездо для различных карт памяти.
- Ни в коем случае не извлекайте карту памяти при горящем светодиодном индикаторе карты памяти. Это может привести к повреждению данных на карте памяти.

# Создание DVD-видеодиска и диска AVCHD

Можно записывать видео, просто подключив видеокамеру или видеоустройство к дисководу DVDirect. При подключении камеры Sony High Definition Handycam<sup>®</sup> можно копировать видео высокой четкости (AVCHD) без потери качества.

### Типы копирования

В зависимости от типа видеокамеры или типа создаваемого DVDвидеодиска можно выбрать один из следующих режимов копирования.

### Копирование одним нажатием при помощи средств управления видеокамеры Handycam<sup>®</sup> (стр. 31) HDD сам MS сам

С помощью данного режима можно записывать видео с камеры Handycam<sup>®</sup> на диск нажатием кнопки DISC BURN или DVD BURN на камере Handycam<sup>®</sup>.

На диск, на который уже выполнялась запись, можно добавлять новое видео, как при копировании с добавочной записью (см. стр. 22).

# Копирование с полной записью HDD CAM MS CAM DVD CAM DV CAM

С помощью данного режима можно записывать видео с видеокамеры, подключенной к дисководу DVDirect, на DVD-диск одним нажатием 🕥 кнопки записи. Дисковод DVDirect управляет видеокамерой на протяжении всего процесса и создает DVDвидеодиск или диск AVCHD. Запись на диске автоматически делается постоянной с возможностью немедленного воспроизведения DVD-проигрывателями. Записанные диски AVCHD можно воспроизвести на AVCHD-совместимых устройствах.

Видео записывается следующим образом.

Камера Handycam<sup>®</sup> (HDD или Memory Stick) (стр. 36) Все видео с жесткого диска HDD или карты памяти Memory Stick камеры записывается на диск (в зависимости от продолжительности видео может потребоваться несколько дисков).

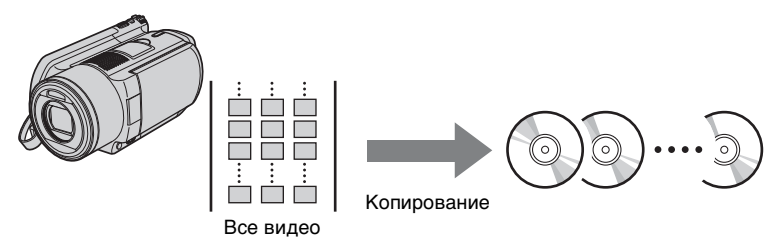

# Камера Handycam<sup>®</sup> (DVD) (стр. 46)

Все видео с 8-см диска видеокамеры записывается на 12-см диск.

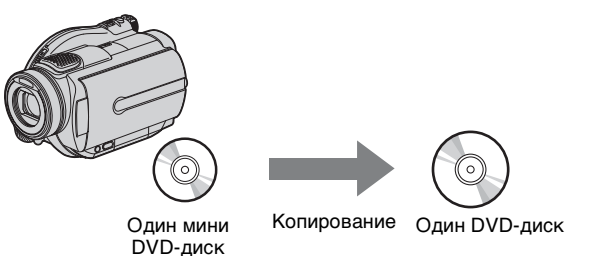

Камера Handycam<sup>®</sup> (DV/D8) или цифровая DV-видеокамера (стр. 50)

Все содержимое DV-видеокассеты или кассеты Digital 8 записывается на один диск.

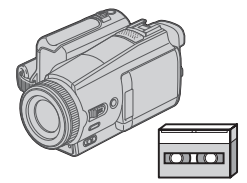

Одна DVвидеокассета

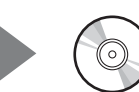

Копирование Один DVD-диск

# Копирование в режиме "Добав. запись" (стр. 38) HDD CRM MS CRM

В этом режиме можно записывать только новое снятое видео, хранящееся в памяти видеокамеры, когда предыдущее содержимое памяти уже было записано на диск.

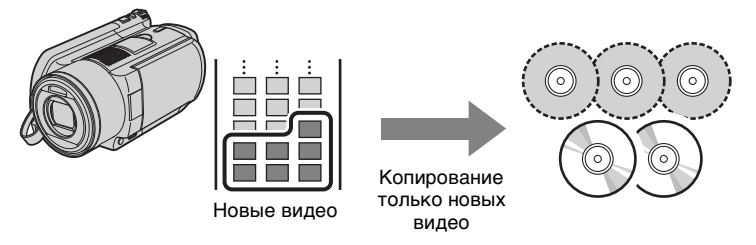

### Копирование в режиме "Объединение" (стр. 47) DVD сам

В этом режиме можно записывать содержимое нескольких 8-см дисков камеры Handycam  $^{\circledast}$  (DVD) на один 12-см диск.

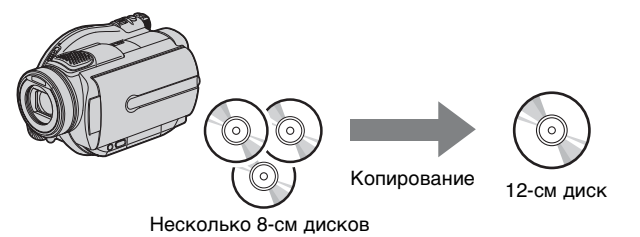

# Копирование в режиме "Список воспр." (стр. 40) HDD CAM MS CAM

В этом режиме можно записывать видео из списка воспроизведения, созданного на камере Handycam<sup>®</sup> (HDD/Memory Stick). При предварительном выборе видео и создании списка воспроизведения на камере Handycam<sup>®</sup> можно легко записать эти видео на DVD-диск. Подробнее о редактировании списка воспроизведения см. в инструкции по эксплуатации видеокамеры.

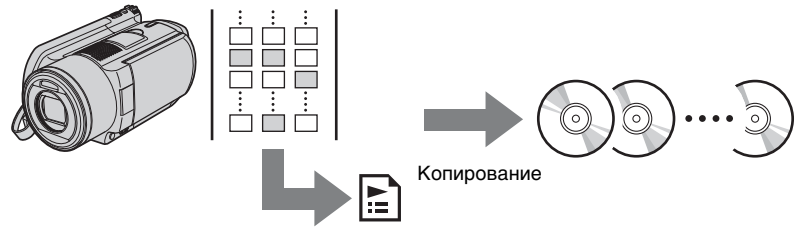

Сцены, добавленные в список воспроизведения

# Копирование избранных сцен (стр. 41)

hdd cam 🛛 Ms cam

В этом режиме можно записывать видео, выбранные после просмотра эскизов или даты съемки.

#### Выбор по эскизам.

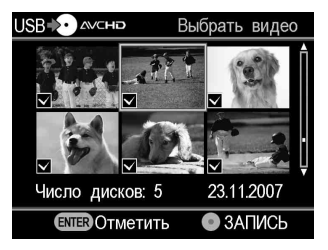

#### Выбор по дате съемки.

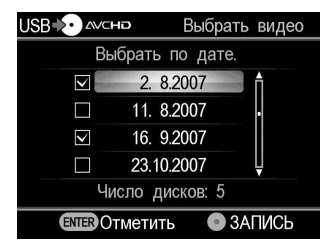

### Ручной режим копирования (стр. 52)

DV CAM Video Device

В этом режиме можно создавать DVD-видеодиски, пользуясь кнопками записи () и останова () дисковода DVDirect и кнопками воспроизведения, паузы и останова устройства, подключенного к дисководу DVDirect. Можно выполнять запись во время просмотра видео, которое требуется записать.

# О DVD-видеодисках и дисках AVCHD

### DVD-видеодиски –диски стандартной четкости изображения-

При просмотре видео можно создать DVD-видеодиск, подключив несколько видеокамер или видеоустройств. Подключив камеру Handycam<sup>®</sup> с помощью кабеля USB, во время записи также можно создать DVD-видеодиск без потери качества.

Записанный диск можно воспроизвести на совместимом DVD-проигрывателе.

Можно также установить фото по выбору для меню DVD (стр. 76).

### Диски AVCHD – диски высокой четкости изображения-

Запись видео высокой четкости, снятого камерой High Definition Handycam<sup>®</sup> (HDD/Memory Stick), подключенной с помощью кабеля USB, без изменений.

Записанные диски AVCHD можно воспроизвести на AVCHDсовместимых устройствах.

Можно просмотреть видео высокой четкости изображения при воспроизведении диска AVCHD, если используется телевидение высокой четкости.

## Примечания относительно совместимости диска AVCHD

- Диск AVCHD нельзя воспроизвести на AVCHD-несовместимых DVD-проигрывателях или устройствах записи DVD-дисков.
- Не вставляйте диск AVCHD в AVCHD-несовместимые DVD-проигрыватели или устройства записи DVD-дисков.
  DVD-проигрыватель или устройство записи DVD-дисков может не извлечь диск и стереть содержимое диска без предупреждения.
- Диски AVCHD можно воспроизводить на совместимых проигрывателях/устройствах записи Blu-ray Disc, Playstation 3<sup>®</sup> или других совместимых устройствах.

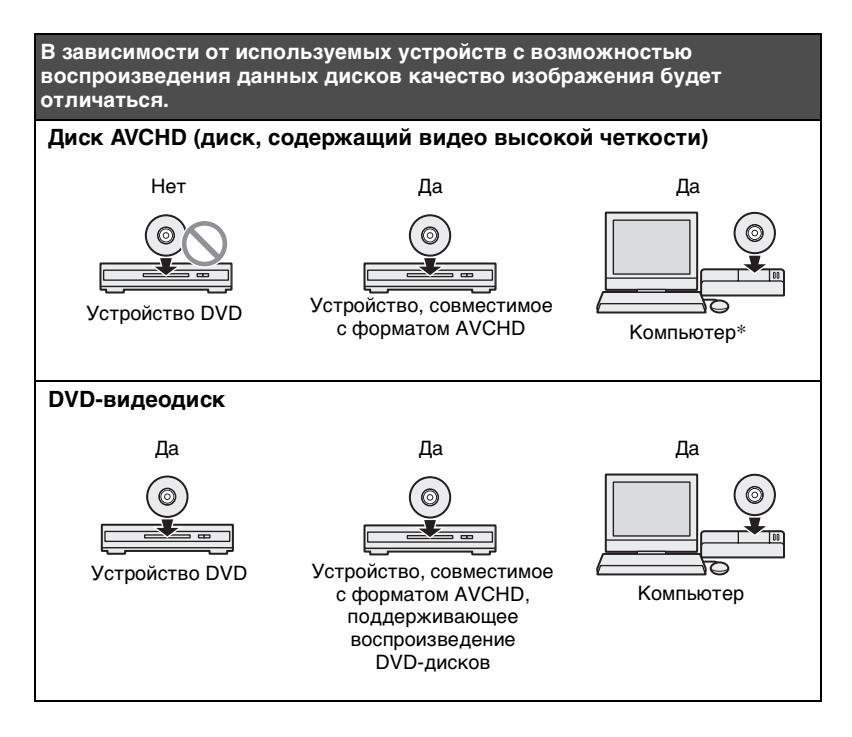

\* Перед выполнением данной операции установите AVCHD-совместимое приложение. Даже при наличии компьютерной среды, отвечающей системным требованиям, возможно появление помех при воспроизведении видео, пропадание кадров или периодическая потеря звука. (Это не зависит от качества записанного диска AVCHD.)

### Видеокамеры/видеоустройства, качество записи и интерфейс

При копировании следует использовать подходящий для подключения устройства и качества изображения входной разъем. Так как тип входного разъема влияет на выбор диска, см. также "Пригодные диски" (page 28).

| Тип устройства                                         | Качество<br>изображения | Входные разъемы на дисководе DVDirect |       |              |               |
|--------------------------------------------------------|-------------------------|---------------------------------------|-------|--------------|---------------|
|                                                        |                         | USB                                   | DV IN | VIDEO IN     | S VIDEO<br>IN |
| Камера Sony                                            | HD Video                | ~                                     |       |              |               |
| Handycam <sup>®</sup> (HDD)                            | SD Video                | ~                                     |       | $\checkmark$ | ~             |
| Камера Sony<br>Handycam <sup>®</sup> (Memory<br>Stick) | HD Video                | >                                     |       |              |               |
|                                                        | SD Video                | ~                                     |       | ~            | ~             |
| Камера Sony<br>Handycam <sup>®</sup> (DVD)             | HD Video                |                                       |       |              |               |
|                                                        | SD Video                | ~                                     |       | $\checkmark$ | ~             |
| Камера Sony<br>Handycam <sup>®</sup><br>(DV/D8/HDV)    | HD Video                |                                       |       |              |               |
|                                                        | SD Video                |                                       | ~     | ~            | ~             |
| Камера Sony<br>Handycam <sup>®</sup><br>(MICROMV)      | SD Video                |                                       |       | ~            | ~             |
| Другие видеокамеры с<br>разъемом DV                    | SD Video                |                                       | ~     | ~            | ~             |
| Другие видеокамеры/<br>видеоустройства                 | HD Video                |                                       |       |              |               |
|                                                        | SD Video                |                                       |       | ~            | ~             |

#### Советы

- Можно преобразовать видео высокой четкости в видео стандартной четкости с помощью копирования через разъем VIDEO IN или S VIDEO IN.
- Если для параметра [i.LINK CONV] на камере Handycam<sup>®</sup> (HDV) установлено значение [ON], можно преобразовать видео, записанное в формате HDV, в видео стандартной четкости с помощью копирования через разъем DV IN.

### Примечание

Обратите внимание, что не удастся скопировать следующие типы видео.

- Видео непосредственно с карты памяти, вставленной в гнездо для карты памяти на дисководе DVDirect. Эти гнезда для карт памяти предназначены только для импорта фото.
- И видео высокой четкости и видео стандартной четкости на один DVD-диск.
- И видео и фотографии, хранящиеся на фотокамере, одновременно.
- С 8-см диска DVD-RW, форматированного в режиме VR на камере Handycam<sup>®</sup> (DVD).
- Видео, содержащее сигналы защиты от копирования (коммерческие DVD-диски, программное обеспечение для формата VHS, некоторые программы, получаемые приемниками спутниковой связи, или программы кабельного телевидения и т.п.).

# Примечания относительно предварительной установки параметров видеокамер

- Установите для параметра [USB SPEED] видеокамеры Handycam<sup>®</sup> (HDD/Memory Stick) значение "AUTO". (Значение [AUTO] установлено по умолчанию.)
- Для параметра [A/V → DV OUT] видеокамеры Handycam<sup>®</sup> (DV/ D8) должно быть установлено значение [ВЫКЛ]. (Значение [ВЫКЛ] установлено по умолчанию.)
- При копировании изображений формата 16:9 (фотографии, снятые при установке настройки видеокамеры на формат 16:9) через разъем DV IN, VIDEO IN или S VIDEO IN дисковода DVDirect установите настройку типа экрана на видеокамере на 4:3.
- При стирании или редактировании видео на камере Handycam<sup>®</sup> с помощью компьютера или Playstation 3<sup>®</sup> не удастся скопировать видео надлежащим образом, подключив камеру Handycam<sup>®</sup> к дисководу DVDirect. Стирать или редактировать видео следует с помощью камеры Handycam<sup>®</sup>.

# Примечания относительно времени, необходимого для выполнения записи

При записи с видеокамеры Handycam<sup>®</sup> (HDD/Memory Stick или DVD), подключенной с помощью кабеля USB, время, необходимое для выполнения записи, зависит от режима ЗАПИСЬ (XP, HQ, SP или LP), используемого при видеосъемке, а также количества сцен в видео. Как правило, запись на диск видео, снятого с более высоким качеством изображения, требует больше времени. Ниже указано приблизительное время, необходимое для записи видео продолжительностью в 1 час, содержащего одну сцену.

| Режим | С камеры High Definition Handycam <sup>®</sup> (HDD/Memory<br>Stick) |
|-------|----------------------------------------------------------------------|
| ХР    | около 40 мин                                                         |
| HQ    | около 25 мин                                                         |
| SP    | около 20 мин                                                         |
| LP    | около 15 мин                                                         |

| Запись | видео | высокой | четкости |
|--------|-------|---------|----------|
|        |       |         |          |

### Запись видео стандартной четкости

| Режим | С камеры High Definition<br>Handycam <sup>®</sup><br>(HDD/Memory Stick) | Камера Handycam <sup>®</sup> (DVD) |  |
|-------|-------------------------------------------------------------------------|------------------------------------|--|
| HQ    | около 20 мин                                                            | около 40 мин                       |  |
| SP    | около 15 мин                                                            | около 30 мин                       |  |
| LP    | около 10 мин                                                            | около 20 мин                       |  |

## Пригодные диски

Сделайте выбор в соответствии с входным разъемом, к которому подключается устройство.

|                        |       | Входные разъемы на<br>дисководе DVDirect |   |
|------------------------|-------|------------------------------------------|---|
| ин диска               | USB   | DV/VIDEO IN/<br>S VIDEO                  |   |
| DVD+R                  | +R    | ~                                        | ~ |
| DVD+R DL (двухслойный) | +R DL |                                          | ~ |
| DVD+RW                 | +RW   | ~                                        | ~ |
| DVD-R                  | -R    | ~                                        | ~ |
| DVD-R DL (двухслойный) | -R DL |                                          |   |
| DVD-RW                 | -RW   | ~                                        | ~ |

#### Примечания относительно записи на диски

- При добавлении видео на диск, на который уже выполнялась запись (диск с записью, которая не является постоянной), необходимо использовать интерфейс, который использовался при предыдущей записи. Например, нельзя добавить видео с видеокамеры Handycam<sup>®</sup> (DVD), подключенной при помощи S-видеокабеля или кабеля входного видеосигнала, на диск с видео, записанным с видеокамеры Handycam<sup>®</sup> (DVD), подключенной с помощью кабеля USB.
- Не удастся добавить записи на диск, созданный на компьютере или другом устройстве DVD.
- При копировании видео высокой четкости всегда используйте новый диск. На диск AVCHD, на который уже была сделана запись, не удастся добавить видео высокой четкости.

## О записанных DVD-видеодисках и дисках AVCHD

Содержимое диска состоит из разделов, называемых фильмами, и более коротких подразделов, называемых разделами.

При вставке DVD-диска в DVD-проигрыватель отображается меню DVD-диска, служащее заглавной страницей или содержанием DVD-видеодиска.

Можно создавать DVD-видеодиски, при вставке которых в меню фильмов DVD-диска будут отображаться их эскизы.

Можно также использовать изображения или фото по выбору в качестве фоновых изображений экрана меню DVD-диска.

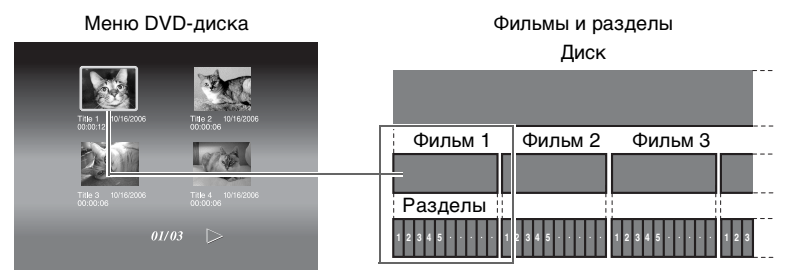

При создании DVD-видеодиска или диска AVCHD с помощью дисковода DVDirect фильмы и разделы создаются следующим образом.

## Для DVD-видеодисков

(Ручной режим копирования или копирование с DV-видеокамеры, подключенной с помощью DV-видеокабеля (i.LINK))

| Фильм                                | Началом и концом каждого фильма является момент<br>начала и окончания записи дисководом DVDirect.                   |
|--------------------------------------|----------------------------------------------------------------------------------------------------|
| Раздел                               | Разделы создаются в соответствии со значением параметра "Авторазделение", задаваемого в меню "Настройка" (стр. 75). |
| Меню DVD-<br>диска                   | Можно установить изображение, выбранное в меню DVD-диска, или выбранную фотографию (стр. 76).                       |
| Просмотр на<br>дисководе<br>DVDirect | На дисководе DVDirect можно воспроизвести видео.                                                                    |

### Для DVD-видеодисков (Копирование с камеры Handycam<sup>®</sup>, подключенной с помощью кабеля USB)

| Фильм                                | Фильмы <sup>*1</sup> создаются в моментах видео при изменении зафиксированной даты.           |
|--------------------------------------|-----------------------------------------------------------------------------------------------|
| Раздел                               | Разделы в фильме создаются для каждой сцены <sup>*2</sup> .                                   |
| Меню<br>DVD-диска                    | Можно установить изображение, выбранное в меню DVD-диска, или выбранную фотографию (стр. 76). |
| Просмотр на<br>дисководе<br>DVDirect | На дисководе DVDirect можно воспроизвести видео.                                              |

# Диски AVCHD

| Фильм                                | Создается один фильм.                                       |
|--------------------------------------|-------------------------------------------------------------|
| Раздел                               | Разделы в фильме создаются для каждой сцены <sup>*2</sup> . |
| Меню<br>DVD-диска                    | Не удастся создать меню DVD-диска.                          |
| Просмотр на<br>дисководе<br>DVDirect | Не удастся воспроизвести видео.                             |

<sup>\*1</sup>Фильмы также создаются при изменении режима ЗАПИСЬ (с HQ или SP на LP или наоборот) или формата кадра (с 4:3 на 16:9 или наоборот).

\*<sup>2</sup>Сцена создается каждый раз, когда запись начинается, а затем останавливается.

# Копирование с камеры Handycam<sup>®</sup> (HDD/Memory Stick) -Копирование одним нажатием-

HDD CAM MS CAM HD Video SD Video

Можно создавать DVD-видеодиски, записывая видео, снятое видеокамерой Handycam<sup>®</sup> (HDD/Memory Stick) одним нажатием кнопки [DISC BURN] на видеокамере Handycam. Со следующего копирования на диск можно добавлять видео без

повторного копирования предыдущего содержимого диска.

### Примечание

При сохранении видео высокой и стандартной четкости на камере AVCHD Handycam<sup>®</sup> (HDD/Memory Stick) дисковод DVDirect автоматически определит видео высокой четкости и запишет его на диск.

1 Нажмите кнопку включения питания 🕛 для включения дисковода DVDirect.

Появится сообщение, напоминающее о том, что необходимо вставить диск.

**2** Вставьте диск (стр. 17).

Дисковод DVDirect начнет считывание информации с вставленного диска.

### Примечание

При создании диска AVCHD вставьте новый диск.

**3** Включите видеокамеру.

# 4 Подключите видеокамеру к дисководу DVDirect.

Подключите кабель USB (в комплект не входит) к разъему USB видеокамеры (типа мини-В) и разъему USB дисковода DVDirect (типа A).

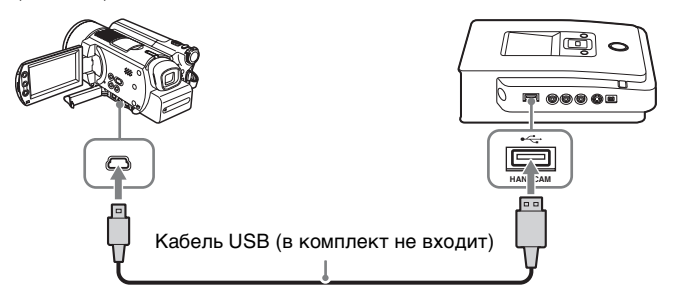

После подключения кабеля USB на ЖК-дисплее видеокамеры появится меню [ВЫБОР USB].

**5** Прикоснитесь к кнопке [DISC BURN] на ЖК-дисплее видеокамеры или нажмите кнопку DISC BURN на видеокамере или станции Handycam.

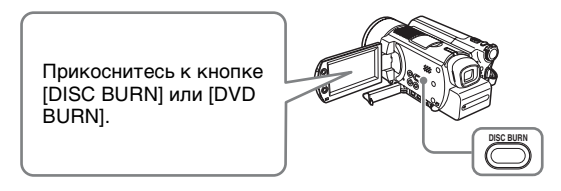

### Примечание

На различных типах видеокамер могут отличаться дисплей, который отображается на ЖК-дисплее видеокамеры, или названия кнопок.

Начнется копирование с отображением хода выполнения копирования на дисплее.

| USB 🔊 алсно             | Добав. запись       |  |  |
|-------------------------|---------------------|--|--|
| Запись диска            |                     |  |  |
| Запись диск<br>Записано | a 3 13 10<br>5: 0 % |  |  |
|                         |                     |  |  |
| Текущий диск            |                     |  |  |
| Необходимое             |                     |  |  |
| число дисков            |                     |  |  |

#### Совет

Если содержимое памяти видеокамеры не помещается на один диск, запись на первом полностью заполненном диске становится постоянной и на дисплее появляется соответствующее сообщение. Извлеките записанный диск и вставьте чистый диск. Копирование возобновится автоматически.

| USB 🔊 лисно |        | Цобав. за | пись |
|-------------|--------|-----------|------|
|             |        |           |      |
| Вставьте    | чистый | DVD-дис   | :К.  |
|             | 4 / 23 |           |      |
|             | Actor  |           |      |
|             |        |           |      |

### 6 Копирование завершено.

При копировании видео высокой четкости Диск извлекается автоматически.

При копировании видео стандартной четкости На дисплее отображается сообщение "Действие выполнено.", и запись автоматически останавливается.

Нажмите кнопку ▲ для извлечения диска, выберите нужный вариант, чтобы сделать запись на диске постоянной или этого не делать (стр. 68). Или нажмите кнопку RETURN для возврата в меню.

#### Прекращение копирования

Копирование нельзя остановить в ходе его выполнения. Копирование можно отменить только нажатием кнопки остановки () при замене диска.

#### Примечания относительно копирования одним нажатием

Данная функция доступна только при нахождении дисковода DVDirect в следующем состоянии.

- После включения дисковода DVDirect не нажимались никакие кнопки ("Навигационный дисплей" на стр. 15)
- На дисплее отображается меню

# Копирование с камеры Handycam<sup>®</sup> (HDD/Memory Stick) -Использование режима копирования-

HDD CAM MS CAM HD Video SD Video

Если видеокамера Handycam<sup>®</sup> (HDD/Memory Stick) подключена к дисководу DVDirect, можно использовать один из четырех режимов копирования на выбор.

### Примечание

При сохранении видео высокой и стандартной четкости на камере AVCHD Handycam<sup>®</sup> (HDD/Memory Stick) дисковод DVDirect автоматически определит видео высокой четкости и запишет его на диск.

### Перед выбором режима копирования...

1 Нажмите кнопку включения питания () для включения дисковода DVDirect, затем вставьте диск (стр. 17).

Дисковод DVDirect начнет считывание информации с вставленного диска.

### Совет

Для записи видео можно использовать экран "Меню". При копировании видео высокой четкости: Нажмите кнопку RETURN для отображения экрана "Меню", затем выберите "Резерв. копия AVCHD". При копировании видео стандартной четкости: Нажмите кнопку RETURN для отображения экрана "Меню", затем выберите "Видео → DVD". Затем на экране выбора входа выберите "USB".

2 Включите видеокамеру.

# **3** Подключите видеокамеру к дисководу DVDirect.

Подключите кабель USB (в комплект не входит) к разъему USB видеокамеры (типа мини-В) и разъему USB дисковода DVDirect (типа A).

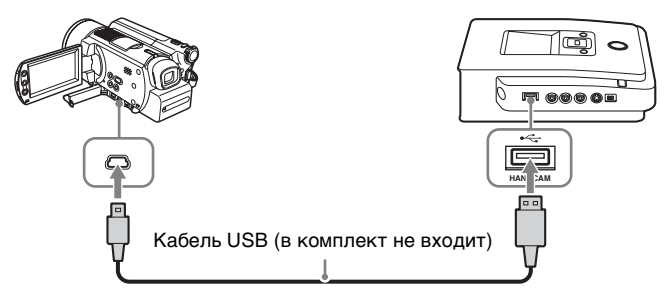

После подключения кабеля USB на ЖК-дисплее видеокамеры появится меню [ВЫБОР USB].

**4** Прикоснитесь к кнопке [КОМПЬЮТЕР] на ЖК-дисплее видеокамеры.

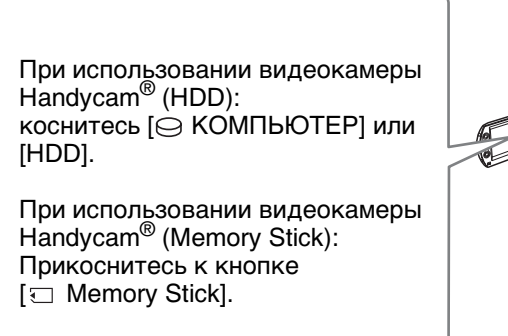

После касания кнопки на ЖК-дисплее видеокамеры дисковод DVDirect обнаружит подключенную видеокамеру и отображение на дисплее дисковода DVDirect сменится.

## Примечание

В зависимости от используемой видеокамеры показанное выше меню [ВЫБОР USB] может не появится автоматически, и может потребоваться предварительная конфигурация подключения. На различных типах видеокамер могут также отличаться дисплей, который отображается на ЖК-дисплее видеокамеры, или названия кнопок. См. раздел о подключении к компьютеру в инструкции по эксплуатации видеокамеры. Завершение подключение дисковода DVDirect можно выполнить так же, как подключение к компьютеру.

# **5** Ниже представлен пример отображения на дисплее дисковода DVDirect.

Тип входного сигнала Тип создаваемого диска USB • AVCHD Полная записы Режим При создании диска копирования AVCHD Копирование всех видео с •При создании видеокамеры на DVD-диск. DVD-видеодиска  $\left( \cdot \right)$ Нажмите 💿 для начала записи. Число дисков: 5 Необходимое число дисков RETURN Mehio • ЗАПИСЬ

При нажатии **—** или **→** можно выбрать режим копирования, который будет отображаться в верхнем правом углу экрана.

Для выбора каждого из режимов копирования см. указанную страницу.

- Копирование в режиме "Полная запись" (Все) стр. 36
- Копирование в режиме "Добав. запись" стр. 38
- Копирование в режиме "Список воспр." стр. 40
- Копирование избранных сцен стр. 41

### Копирование в режиме "Полная запись" (Все)

Режим копирования с полной записью используется для копирования видео с видеокамеры на диск (или более одного диска) одним нажатием кнопки.

 Нажимайте ← или →, пока в верхнем правом углу экрана не отобразится "Полная запись".

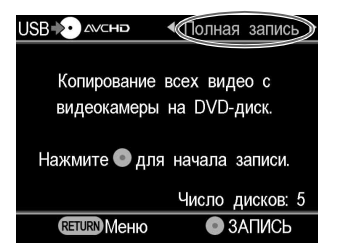
2 Нажмите кнопку записи 🕢 для начала копирования.

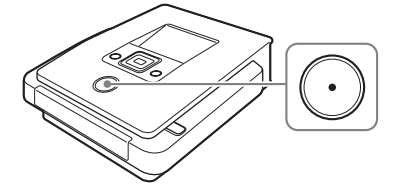

Дисковод DVDirect начнет копирование после форматирования диска. На экране отобразится "Запись диска...", во время копирования будет гореть кнопка записи (•).

|                          | Полная запись      |
|--------------------------|--------------------|
| Запись ,                 | диска              |
| Запись диска<br>Записано | 3 //3 10<br>x 10 % |
| Токиший                  |                    |
| Текущии                  | диск               |

Необходимое число дисков

3 Замените полный диск на чистый.

Если содержимое памяти видеокамеры не помещается на один диск, запись на первом полностью заполненном диске становится постоянной. Диск будет автоматически извлечен, и на дисплее появится соответствующее сообщение.

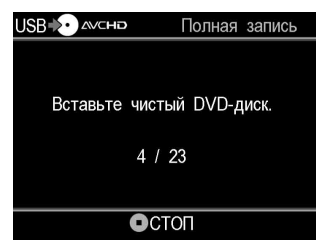

Вставьте чистый диск. Копирование возобновится автоматически.

4 По завершении копирования оно будет автоматически прекращено.

По окончании копирования диск автоматически извлекается. DVD-видеодиск (или диск AVCHD) готов к использованию и может воспроизводиться DVD-проигрывателями и дисководами DVD-дисков компьютеров. Диски AVCHD можно воспроизвести на AVCHD-совместимых устройствах.

#### Прекращение копирования

Копирование нельзя остановить в ходе его выполнения. Копирование можно отменить только нажатием кнопки остановки • при замене диска.

# Копирование в режиме "Добав. запись"

После копирования на диск видео с видеокамеры можно записывать новое видео, снятое той же видеокамерой, на этот же диск без повторного копирования предыдущего содержимого диска.

 Нажимайте ← или →, пока в верхнем правом углу экрана не отобразится "Добав. запись".

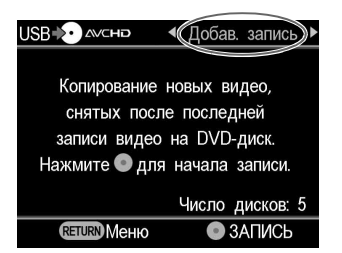

2 Нажмите кнопку записи 🕟 для начала копирования.

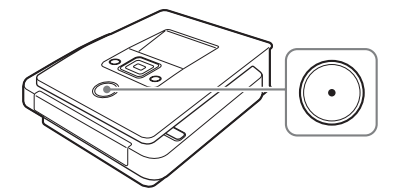

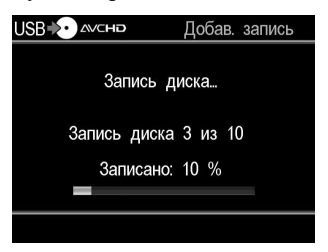

# 3 Замените полный диск на чистый.

Если содержимое памяти видеокамеры не помещается на один диск, запись на первом полностью заполненном диске становится постоянной. Диск будет автоматически извлечен, и на дисплее появится соответствующее сообщение.

| USB      | Добав. запись    |
|----------|------------------|
|          |                  |
| Вставьте | чистый DVD-диск. |
|          | 4 / 23           |
|          |                  |
|          | ОСТОП            |

Вставьте чистый диск. Копирование возобновится автоматически.

# Примечание

Если в памяти видеокамеры нет нового видео (все видео уже было записано на DVD-диск), копирование с добавочной записью невозможно.

4 По завершении копирования оно будет автоматически прекращено.

При копировании видео высокой четкости Диск извлекается автоматически.

При копировании видео стандартной четкости На дисплее отображается сообщение "Действие выполнено.", и копирование автоматически останавливается.

Нажмите кнопку ▲ для извлечения диска, выберите нужный вариант, чтобы сделать запись на диске постоянной или этого не делать (стр. 68). Или нажмите кнопку RETURN для возврата в меню.

## Совет

Если извлечь диск, не сделав запись постоянной, то в дальнейшем на этот диск можно будет добавлять новое видео.

#### Прекращение копирования

Копирование нельзя остановить в ходе его выполнения. Копирование можно отменить только нажатием кнопки остановки () при замене диска.

#### Примечание относительно копирования с добавочной записью

Данная функция выполняется в следующих случаях.

- В камеру Handycam<sup>®</sup> (Memory Stick) вставлена другая карта памяти Memory Stick, чем та, которая использовалась ранее для копирования.
- К дисководу DVDirect подключена другая видеокамера Handycam<sup>®</sup> (HDD), чем та, которая использовалась ранее для копирования.

#### Копирование списка воспроизведения

Можно скопировать все сцены из списка воспроизведения, созданного на видеокамере.

Для использования функции копирования списка воспроизведения необходимо предварительно создать список воспроизведения на видеокамере.

 Нажимайте ← или →, пока в верхнем правом углу экрана не отобразится "Список воспр.".

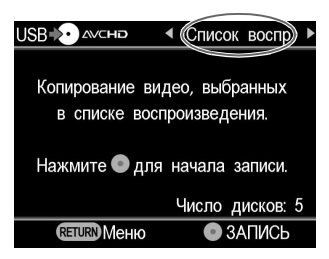

2 Нажмите кнопку записи 🕥 для начала копирования.

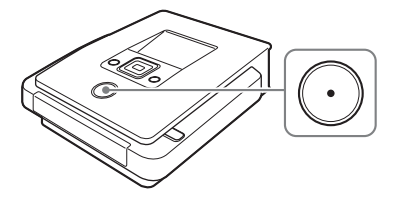

На экране отобразится "Запись диска…", во время копирования будет гореть кнопка записи (•).

| USB           | Список воспр. |
|---------------|---------------|
| Запись и      | циска         |
| Запись диска  | а Зиз 10      |
| Записано<br>— | : 10 %        |
|               |               |

**3** Выполните шаги 3 и 4 раздела "Копирование с добавочной записью" (стр. 38).

#### Прекращение копирования

Запись нельзя остановить в ходе ее выполнения. Копирование можно отменить только нажатием кнопки остановки • при замене диска.

#### Копирование избранных сцен

Можно записывать сцены, выбранные после просмотра эскизов или даты съемки.

 Нажимайте ← или →, пока в верхнем правом углу экрана не отобразится "Выбрать видео".

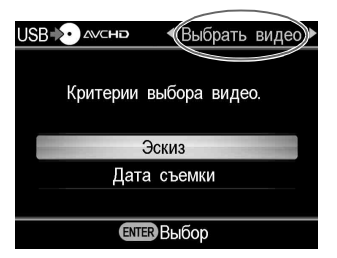

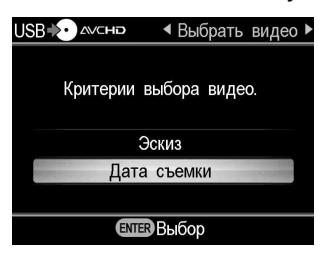

3 Нажмите ↑ ↓ ← → для выбора эскизов или даты съемки фотографий, которые нужно скопировать, а затем нажмите кнопку выбора , чтобы отметить их. Копироваться будут только отмеченные сцены или видео, выбранные по дате съемки.

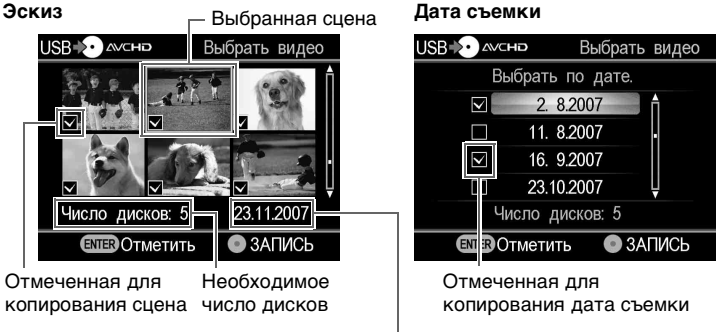

Дата съемки текущей фотографии

#### Совет

При многократном нажатии кнопки выбора — на экране устанавливается или снимается отметка.

4 Нажмите кнопку записи 🕥 для начала копирования.

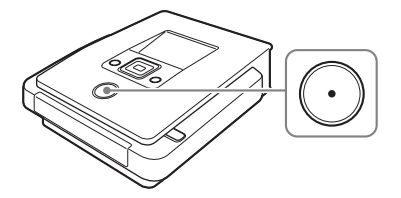

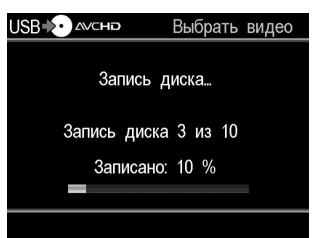

**5** Выполните шаги 3 и 4 раздела "Копирование с добавочной записью" (стр. 38).

# Прекращение копирования

Запись нельзя остановить в ходе ее выполнения. Копирование можно отменить только нажатием кнопки остановки () при замене диска.

# Копирование с камеры Handycam<sup>®</sup> (DVD)

DVD CAM SD Video

Если к дисководу DVDirect подключена камера Handycam<sup>®</sup> (DVD), можно выбрать копирование с полной записью или копирование с объединением, после чего выполнить запись.

# Перед выбором режима копирования...

1 Нажмите кнопку включения питания () для включения дисковода DVDirect, затем вставьте диск (стр. 17).

Дисковод DVDirect начнет считывание информации с вставленного диска.

#### Совет

Для записи видео можно использовать экран "Меню". Нажмите кнопку RETURN для отображения экрана "Меню", затем выберите "Видео → DVD". Затем на экране выбора входа выберите "USB".

- 2 Включите видеокамеру и переведите ее в режим воспроизведения.
- **3** Подключите видеокамеру к дисководу DVDirect.

Подключите кабель USB (в комплект не входит) к разъему USB видеокамеры (типа мини-В) и разъему USB дисковода DVDirect (типа A).

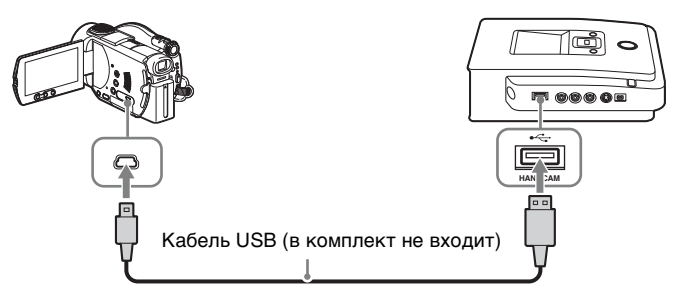

После подключения кабеля USB на ЖК-дисплее видеокамеры появится меню [ВЫБОР USB].

4 Прикоснитесь к кнопке [КОМПЬЮТЕР] на ЖК-дисплее видеокамеры.

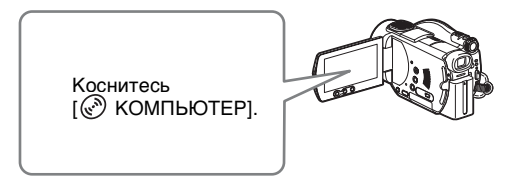

После касания кнопки на ЖК-дисплее видеокамеры дисковод DVDirect обнаружит подключенную видеокамеру и отображение на дисплее дисковода DVDirect сменится.

#### Примечание

В зависимости от используемой видеокамеры показанное выше меню [ВЫБОР USB] может не появится автоматически, и может потребоваться предварительная конфигурация подключения. На различных типах видеокамер могут также отличаться дисплей, который отображается на ЖК-дисплее видеокамеры, или названия кнопок.

См. раздел о подключении к компьютеру в инструкции по эксплуатации видеокамеры. Завершение подключение дисковода DVDirect можно выполнить так же, как подключение к компьютеру.

**5** Ниже представлен пример отображения на дисплее дисковода DVDirect.

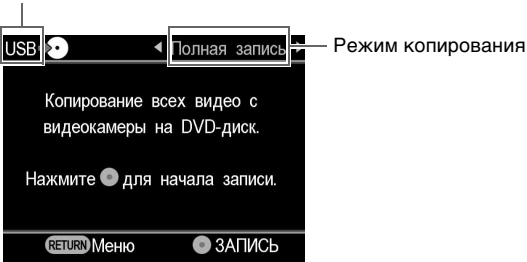

Тип входного сигнала

При нажатии ← или → можно выбрать режим копирования, который будет отображаться в верхнем правом углу экрана.

Для выбора каждого из режимов копирования см. указанную страницу.

- Копирование в режиме "Полная запись" (Все) стр. 46
- Копирование в режиме "Объединение" стр. 47

# Копирование в режиме "Полная запись" (Все)

Режим копирования с полной записью используется для копирования видео с 8-см DVD-диска на диск одним нажатием кнопки.

 Нажимайте ← или →, пока в верхнем правом углу экрана не отобразится "Полная запись".

Ниже представлен пример отображения на дисплее дисковода DVDirect.

| USB+••                     | Полная                | запись          |
|----------------------------|-----------------------|-----------------|
| Копирование<br>видеокамеры | всех виде<br>на DVD-д | 20 С<br>ИСК.    |
| Нажмите • для              | а начала з            | аписи.<br>\ПИСЬ |

2 Нажмите кнопку записи 🕥 для начала копирования.

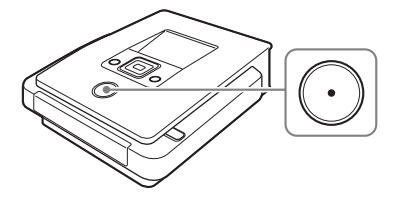

Дисковод DVDirect начнет копирование после форматирования диска. На экране отобразится "Запись диска...", во время копирования будет гореть кнопка записи (•).

| USB 🗜 |         | Полная  | запись |
|-------|---------|---------|--------|
|       | Запись  | диска   |        |
| _     | Записан | o: 10 % | _      |
|       |         |         |        |

**3** По завершении копирования оно будет автоматически прекращено.

По окончании копирования диск автоматически извлекается. DVD-видеодиск готов к использованию и может воспроизводиться другими DVD-проигрывателями и дисководами DVD-дисков компьютеров.

#### Примечание

Копирование нельзя остановить после его запуска.

## Копирование с объединением

При наличии видео, снятого DVD-видеокамерой и находящегося на нескольких 8-см дисках, его можно объединить и скопировать на 12-см диск.

 Нажимайте ← или →, пока в верхнем правом углу экрана не отобразится "Объединение".

| USB ♦•• • Объединение •                                |
|--------------------------------------------------------|
|                                                        |
| скопировать видео с нескольких мини-DVD дисков на один |
| DVD-диск.                                              |
| Нажмите 🜑 для начала записи.                           |
| RETURN Меню 💿 ЗАПИСЬ                                   |

2 Нажмите кнопку записи 🕢 для начала копирования.

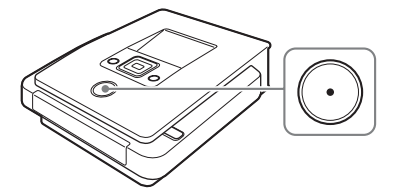

Во время копирования ход выполнения показывается на дисплее.

| USB Ю | Объединение    |
|-------|----------------|
|       |                |
|       | Запись диска   |
|       | Записано: 20 % |
|       |                |

# **3** По завершении копирования оно будет автоматически прекращено.

На дисплее отображается сообщение "Действие выполнено.", и копирование автоматически останавливается. Нажмите кнопку ▲ для извлечения диска, выберите нужный вариант, чтобы сделать запись на диске постоянной или этого не делать (стр. 68). Или нажмите кнопку RETURN для возврата в меню.

#### Советы

- Для объединения и записи видео с другого 8-см диска на текущий диск вставьте новый 8-см диск в DVD-видеокамеру и нажмите кнопку записи
  на дисководе DVDirect.
- Если извлечь 12-см диск из дисковода DVDirect, не сделав запись постоянной, то в дальнейшем можно будет объединять и записывать на тот же 12-см диск видео с других 8-см DVD-дисков.

#### Примечание

Копирование нельзя остановить в ходе его выполнения. Необходимо дождаться автоматического прекращения копирования.

# Копирование с камеры Handycam<sup>®</sup> (DV/D8) или цифровой DVвидеокамеры

DV CAM SD Video

Если видеокамера Handycam<sup>®</sup> или цифровая DV-видеокамера подключена к дисководу DVDirect с помощью DV-видеокабеля (i.LINK), можно выбрать копирование с полной записью или ручной режим копирования.

# Перед выбором режима копирования...

1 Нажмите кнопку включения питания () для включения дисковода DVDirect, затем вставьте диск (стр. 17).

Дисковод DVDirect начнет считывание информации с вставленного диска.

#### Совет

Для записи видео можно использовать экран "Меню". Нажмите кнопку RETURN для отображения экрана "Меню", затем выберите "Видео → DVD". Затем на экране выбора входа выберите "DV".

**2** Включите видеокамеру и переведите ее в режим воспроизведения.

Для большинства видеокамер для воспроизведения видео или выполнения записи необходимо установить переключатель питания/выбора режима в режим воспроизведения, режим PLAY/EDIT или режим VTR. Подробнее см. в инструкции по эксплуатации видеокамеры.

# **3** Подключите видеокамеру к дисководу DVDirect.

Подключите DV-видеокабель (i.LINK) (в комплект не входит) к разъему DV видеокамеры и к разъему DV IN дисковода DVDirect.

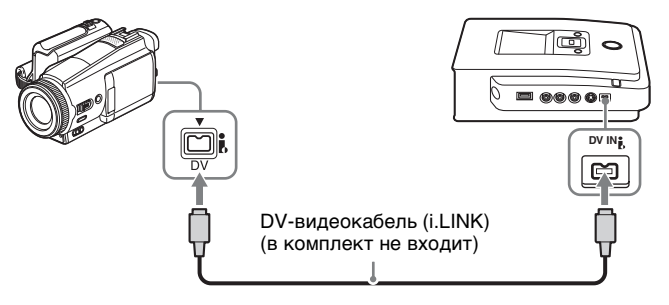

4 Ниже представлен пример отображения на дисплее дисковода DVDirect.

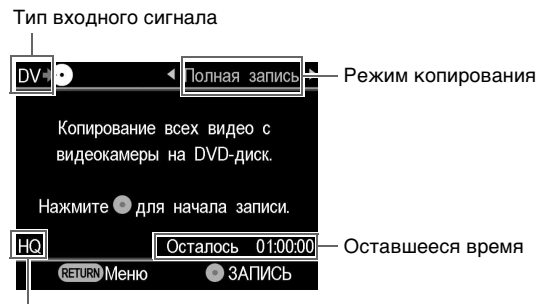

Качество записи

При нажатии **—** или **—** можно выбрать режим копирования, который будет отображаться в верхнем правом углу экрана.

Для выбора каждого из режимов копирования см. указанную страницу.

- Копирование в режиме "Полная запись" (Все) стр. 50
- Ручной режим копирования стр. 52

# Копирование в режиме "Полная запись" (Все)

Режим копирования с полной записью используется для копирования видео с видеокассеты. При выборе режима копирования с полной записью переход в режим воспроизведения или остановки автоматически выполняется одним нажатием кнопки на дисководе DVDirect.

 Нажимайте ← или →, пока в верхнем правом углу экрана не отобразится "Полная запись".

Ниже представлен пример отображения на дисплее дисковода DVDirect.

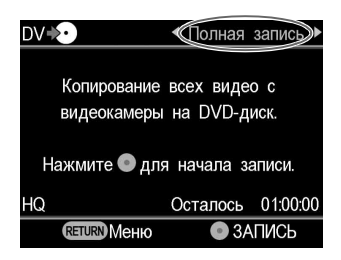

2 Нажмите кнопку записи 🕟 для начала копирования.

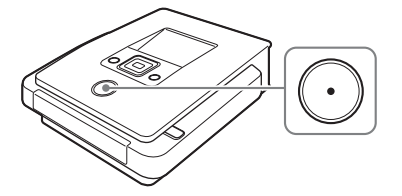

Дисковод DVDirect начнет копирование в момент начала воспроизведения видеокамерой. Если пленка видеокамеры не перемотана в начало, пленка автоматически перематывается и DVDirect начинает копирование. На экране отобразится "Запись", во время копирования будет гореть кнопка записи (•).

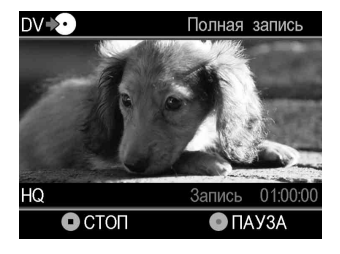

**3** По завершении копирования оно будет автоматически прекращено.

По окончании копирования диск автоматически извлекается. DVD-видеодиск готов к использованию и может воспроизводиться DVD-проигрывателями и дисководами DVD-дисков компьютеров.

#### Совет

При достижении пустого места на DV-видеокассете копирование автоматически останавливается и кнопка записи () гаснет.

# Ручной режим копирования

При нажатии вручную кнопки воспроизведения или остановки на DV-видеокамере можно копировать видео с помощью кнопок записи (•) и остановки (•) на дисководе DVDirect.

**1** Для начала воспроизведения видео используйте видеокамеру.

Воспроизведение видео будет отображаться на дисплее дисковода DVDirect.

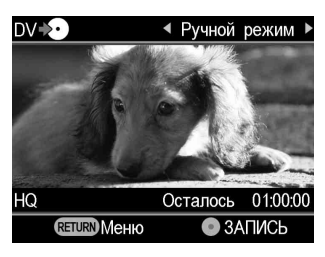

2 Нажмите кнопку записи 🕟 для начала копирования.

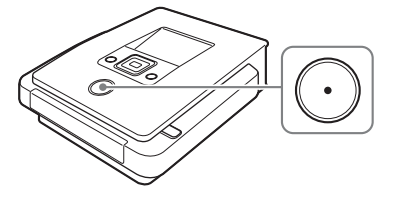

При копировании во время воспроизведения на дисплее отображается "Запись".

**3** Нажмите кнопку остановки • для прекращения копирования.

Немного подождите, пока картинка на дисплее сменится.

**4** Для копировании нового видео повторите шаги 1–3.

По завершении копирования нажмите кнопку ▲ для извлечения диска, выберите нужный вариант, чтобы сделать запись на диске постоянной или этого не делать (стр. 68). Или нажмите кнопку RETURN для возврата в меню.

#### Остановка копирования

Нажмите кнопку записи 💽 в ходе выполнения копирования. Для продолжения копирования снова нажмите кнопку записи 🕥.

#### Примечания относительно ручного режима копирования

- Если начать копирование по прошествии более 10 минут после вставки диска в дисковод DVDirect, для начала копирования потребуется несколько секунд. Начинайте копирование сразу после вставки диска.
- В случае остановки воспроизведения на видеокамере при копировании дисковод DVDirect приостанавливает копирование. Для возобновления копирования продолжите воспроизведение видеоустройством. При отсутствии видеосигнала в течение 2 минут копирование останавливается.
- При нажатии кнопки остановки 💿 можно услышать звук кратковременной остановки диска.

# Копирование с видеоустройств

Video Device

Можно вручную скопировать части видео, предназначенного для копирования, попеременно нажимая кнопки воспроизведения и остановки.

1 Нажмите кнопку включения питания дисковода DVDirect.

Появится сообщение, напоминающее о том, что необходимо вставить диск.

**2** Вставьте диск (стр. 17).

Дисковод DVDirect начнет считывание информации с вставленного диска.

**3** Подключите видеоустройство к дисководу DVDirect.

Используйте аудио-видеокабель или S-видеокабель (в комплект не входят) при подключении такого видеоустройства, как кассетный или цифровой видеомагнитофон к дисководу DVDirect.

## При использовании аудио-видеокабеля

Подключите аудио-видеокабель (в комплект не входит) к аудио/ видеовыходу видеоустройства и к разъемам AUDIO IN/VIDEO IN дисковода DVDirect.

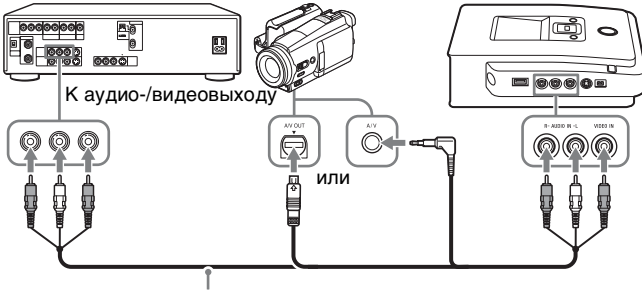

Аудио-видеокабель (в комплект не входит)

## Совет

Разъемы в различных видеоустройствах могут различаться. См. инструкцию по эксплуатации видеоустройства и используйте подходящий аудиовидеокабель.

## При использовании S-видеокабеля

Подключите S-видеокабель (в комплект не входит) к S-видеовыходу видеоустройства и к разъему S VIDEO IN дисковода DVDirect. Кроме того, для передачи звука необходимо подключить аудиокабель.

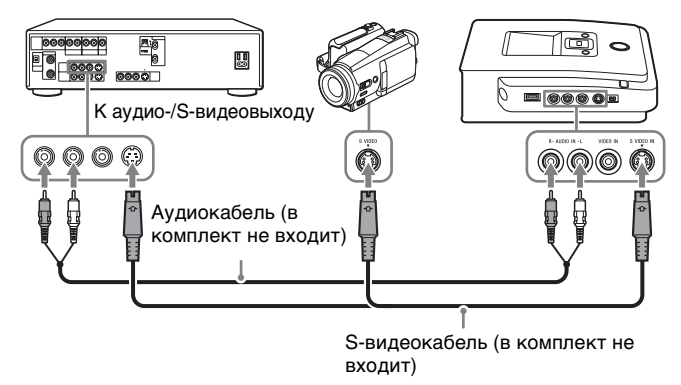

#### Совет

Если используемое видеоустройство имеет S-видеовыход, используйте Sвидеокабель для более высокого качества картинки по сравнению с качеством, обеспечиваемым обычным видеокабелем.

# Переведите видеоустройство в режим воспроизведения видео.

Воспроизведение видео будет отображаться на дисплее дисковода DVDirect.

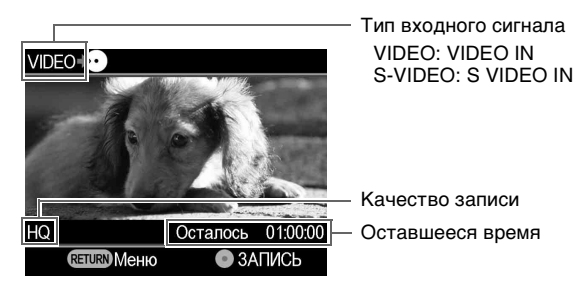

#### Совет

Дисковод DVDirect автоматически распознает входные видеосигналы и выбирает источник данных при воспроизведении видео подключенным видеоустройством. Для выбора сигнала с входного разъема можно использовать также экран меню. Нажмите кнопку RETURN для отображения экрана "Meню", затем выберите "Bидео → DVD". Выберите "VIDEO" или "S VIDEO" в зависимости от типа подключения к используемому видеоустройству. Выбранный входной разъем отображается в верхнем левом углу дисплея. 5 Нажмите кнопку записи 🕥 для начала копирования.

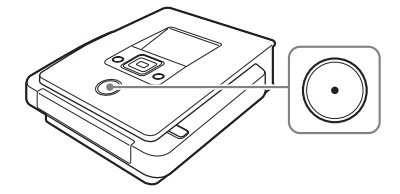

Во время воспроизведения на дисплее отображается "Запись".

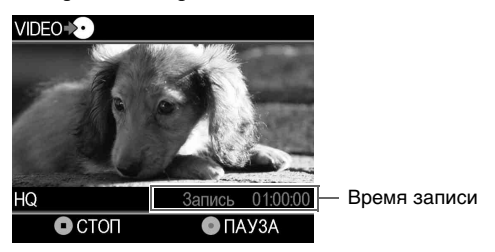

Немного подождите, пока картинка на дисплее сменится.

- 7 Для копировании нового видео повторите шаги 4-6.
- **8** По окончании копирования нажмите кнопку RETURN для возврата в меню.
- 9 Нажмите кнопку извлечения ▲ для извлечения диска (стр. 68). Выберите нужный вариант, чтобы делать или не делать запись на диске постоянной.

Подробнее о постоянной записи см. в разделе "Что такое "выполнить постоянную запись на диск"?" (стр. 70).

#### Остановка копирования

Нажмите кнопку записи 💽 в ходе выполнения копирования. Для продолжения копирования снова нажмите кнопку записи 🕟.

#### Примечания относительно копирования с видеоустройств

 Если начать копирование по прошествии более 10 минут после вставки диска в дисковод DVDirect, для начала копирования потребуется несколько секунд. Начинайте копирование сразу после вставки диска.

- В случае остановки воспроизведения видеокамерой или другим видеоустройством (либо прерывания видеосигнала) во время копирования дисковод DVDirect приостанавливает копирование. Для возобновления копирования продолжите воспроизведение видеоустройством. При отсутствии видеосигнала в течение 2 минут копирование останавливается.
- При нажатии кнопки остановки можно услышать звук кратковременной остановки диска.

# Создание DVD-фотодиска

Фотографии, сделанные цифровой фотокамерой, можно легко записывать на DVD-диск.

Фотографии, хранящиеся в видеокамере  $Handycam^{(B)}$  (HDD/DVD/ Memory Stick), также можно записать на диск.

Если требуется создать слайд-шоу, можно создать DVD-диск с возможностью воспроизведения на других DVD-проигрывателях.

#### Типы копирования

Для создания DVD-фотодисков можно использовать два типа копирования.

#### Копирование в режиме "Полная запись"

Данный способ позволяет выбрать сразу все фотографии, хранящиеся на HDD или 8-см DVD-диске в видеокамере Handycam<sup>®</sup> или на карте памяти, и скопировать их на DVD-диск.

#### Копирование избранных фотографий

Данный способ позволяет выбрать только сцены (фотографии) или отобрать фотографии, которые нужно скопировать, по дате съемки и записать их на диск.

#### Копирование по визуальной метке (эскизу)

Данный способ позволяет скопировать выбранные фотографии путем просмотра эскизов на диске.

#### Копирование по дате съемки

Данный способ позволяет скопировать на диск фотографии, отобранные по дате съемки.

# О создаваемых DVD-фотодисках – Типы DVD-фотодисков

При помощи дисковода DVDirect можно создавать DVDфотодиски следующих типов.

## Архивный DVD-фотодиск

На архивном DVD-фотодиске можно хранить фотографии (файлы в формате JPEG), сделанные цифровой фотокамерой или видеокамерой Handycam<sup>®</sup>. Созданный при помощи дисковода DVDirect архивный DVD-фотодиск можно просматривать на дисплее дисковода или с помощью дисковода DVD-дисков компьютера. Можно также просматривать фотографии с помощью DVD-проигрывателя, поддерживающего воспроизведение файлов JPEG.

## **DVD-диск со слайд-шоу**

Кроме хранения фотографий (файлов в формате JPEG), DVD-диски со слайд-шоу позволяют просматривать эти фотографии в режиме показа слайдов. DVD-диски со слайд-шоу можно воспроизводить на коммерческих DVD-проигрывателях и даже добавлять к ним фоновую музыку.

#### Советы

- Качество фотографий при показе слайд-шоу аналогично качеству картинки с DVD-видеодисков.
- Используя дисковод DVD-дисков компьютера или DVD-проигрыватель, поддерживающий воспроизведение файлов JPEG, можно просматривать фотографии с повышенным качеством, записанные на архивном DVDфотодиске или DVD-диске со слайд-шоу.

#### Примечания относительно создания DVD-фотодиска

- На диск можно скопировать до 2000 фотографий.
- Одновременная запись на диск видео и фотографий, содержащихся в памяти видеокамеры, невозможна.

# Видеокамеры/фотоустройства, носители для записи и интерфейс

Используйте либо разъем USB, либо гнезда для карт памяти на дисководе DVDirect в соответствии с устройством и носителем, на котором записаны фотографии.

|                                                        |                                  | Входной разъем/гнезда для карт<br>памяти на дисководе DVDirect |              |                         |    |
|--------------------------------------------------------|----------------------------------|----------------------------------------------------------------|--------------|-------------------------|----|
| Тип устройства                                         | Носитель                         | USB                                                            | MS Duo       | Различ-<br>ные<br>карты | CF |
| Камера Sony                                            | Встроенный HDD                   | ~                                                              |              |                         |    |
| Handycam <sup>®</sup> (HDD)                            | Карта памяти<br>Memory Stick Duo |                                                                | ~            |                         |    |
| Камера Sony<br>Handycam <sup>®</sup> (Memory<br>Stick) | Kарта памяти<br>Memory Stick Duo | ~                                                              | $\checkmark$ |                         |    |
| Камера Sony                                            | 8-см DVD-диск                    | ~                                                              |              |                         |    |
| Handycam <sup>®</sup> (DVD)                            | Карта памяти<br>Memory Stick Duo |                                                                | ~            |                         |    |
| Камера Sony                                            | Карта памяти<br>Memory Stick     |                                                                |              | ~                       |    |
| (HDV/DV/D8)                                            | Карта памяти<br>Memory Stick Duo |                                                                | ~            |                         |    |
| Фотокамера Sony                                        | Карта памяти<br>Memory Stick     |                                                                |              | ~                       |    |
| CyberShot®                                             | Карта памяти<br>Memory Stick Duo |                                                                | ~            |                         |    |
|                                                        | Карта памяти SD                  |                                                                |              | ~                       |    |
| Другие цифровые<br>фотокамеры                          | Карта памяти xD-<br>Picture      |                                                                |              | ~                       |    |
|                                                        | Kарта памяти<br>CompactFlash     |                                                                |              |                         | ~  |

## Диски, используемые для создания DVD-фотодисков

Для создания DVD-фотодиска можно использовать следующие диски.

|                        |                | Интерфейс на DVDirect |                           |  |  |
|------------------------|----------------|-----------------------|---------------------------|--|--|
| Тип диска              | Логотип<br>USB |                       | Гнезда для карт<br>памяти |  |  |
| DVD+R                  | +R             | ~                     | ~                         |  |  |
| DVD+R DL (двухслойный) | +R DL          |                       |                           |  |  |
| DVD+RW                 | +RW            | >                     | ~                         |  |  |
| DVD-R                  | -R             | ~                     | ~                         |  |  |
| DVD-R DL (двухслойный) | -R DL          |                       |                           |  |  |
| DVD-RW                 | -RW            | ~                     | $\checkmark$              |  |  |

# О создаваемых DVD-фотодисках

#### **DVD-диски со слайд-шоу**

Содержимое DVD-диска со слайд-шоу состоит из глав и разделов, как и DVD-видеодиск (стр. 29). При создании DVD-диска со слайдшоу для каждых 10 фотографий создается раздел. В одной главе может быть создано до 99 разделов.

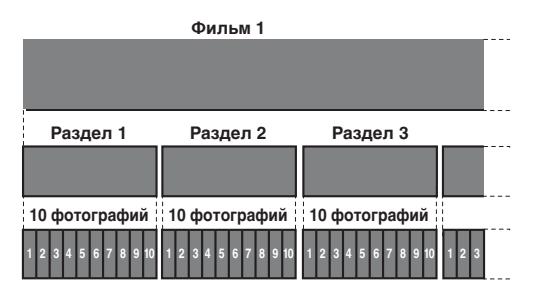

Используя изображения или выбранные фотографии как обои, для DVD-дисков со слайд-шоу можно создавать меню (стр. 77). Во время воспроизведения DVD-дисков со слайд-шоу можно использовать фоновую музыку (стр. 76).

# Размещение фотографий (файлы JPEG)

На DVD-фотодиске создается несколько папок, и все фотографии (файлы JPEG) хранятся в папке "100VRDMC".

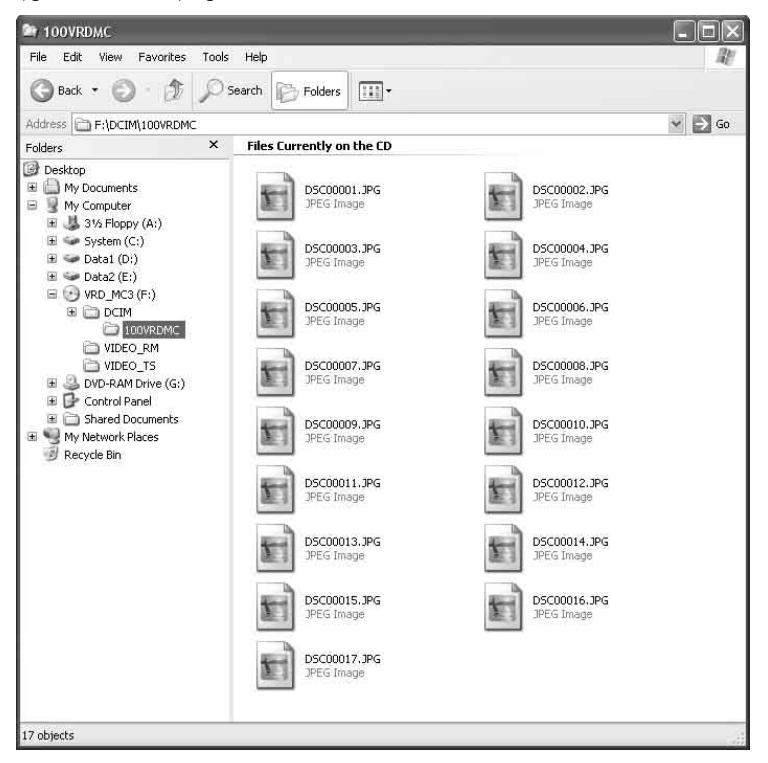

#### Совет

Имена файлам присваиваются автоматически при создании DVD-фотодиска.

# Копирование фотографий, хранящихся на карте памяти/в видеокамере Handycam<sup>®</sup>

HDD CAM MS CAM DVD CAM

Memory Card

1 Нажмите кнопку включения питания 🕛 для включения

Photo

дисковода DVDirect и вставьте диск (стр. 17).

Дисковод DVDirect начнет считывание информации с вставленного диска.

# Совет

Для записи фотографий можно пользоваться экраном "Меню". Нажмите кнопку RETURN для отображения "Меню" и выберите "Фото → DVD" в экране "Меню". При копировании фотографий с карты памяти, вставленной в гнездо для карты памяти, выберите "Карта памяти". При копировании с подключенной видеокамеры выберите "USB".

2 Вставьте карту памяти в соответствующее гнездо для карты памяти (стр. 19) или включите и подсоедините видеокамеру.

# Примечание

При подключении DVD-видеокамеры установите на ней режим PLAY или PLAY/EDIT.

# Подключение видеокамеры

Подключите кабель USB (в комплект не входит) к разъему USB видеокамеры (типа мини-В) и разъему USB дисковода DVDirect (типа A).

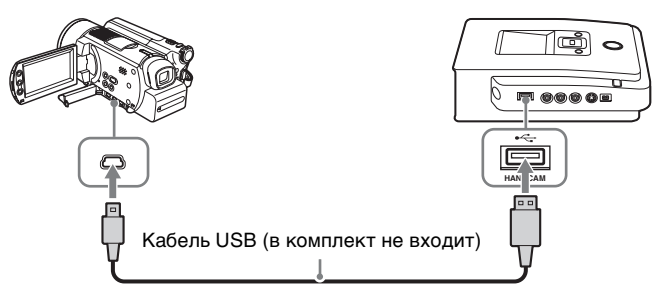

После подключения кабеля USB на ЖК-дисплее видеокамеры появится меню [ВЫБОР USB].

На ЖК-дисплее видеокамеры прикоснитесь к индикатору носителя, на котором хранятся фотографии.

При использовании видеокамеры Handycam<sup>®</sup> (Memory Stick): коснитесь [ КОМПЬЮТЕР].

При использовании Handycam<sup>®</sup> (DVD): коснитесь [() КОМПЬЮТЕР].

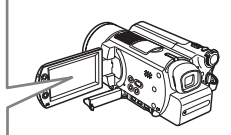

Картинка на дисплее дисковода DVDirect сменится.

#### Примечание

В зависимости от используемой видеокамеры показанное выше меню [BblБOP USB] может не появится автоматически, и может потребоваться предварительная конфигурация подключения. Могут также отличаться и картинка, которая появляется на ЖК-дисплее видеокамеры, и названия кнопок на видеокамере. См. раздел о подключении к компьютеру в инструкции по эксплуатации видеокамеры. Подключение к дисководу DVDirect можно выполнить аналогично подключению к компьютеру.

# 3 Нажмите ← или → для выбора нужного режима копирования.

При нажатии — или — изменяется режим копирования, отображаемый в верхнем правом углу экрана.

Копирование с полной записью

Нажмите 🖛 или 🔿 до появления "Полная запись".

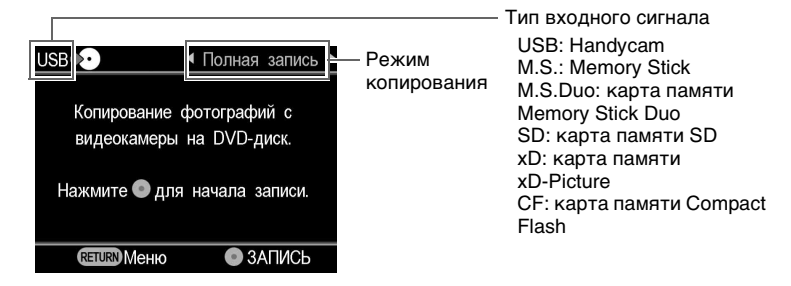

Выбор режима копирования фотографий Нажмите ← или → до появления "Выбрать фото".

| US | в 👀 🔹 ◄ (Выбрать фото) ►    |
|----|-----------------------------|
|    | Критерии выбора фотографий. |
|    | Эскиз                       |
|    | Дата съемки                 |
|    |                             |
|    | <b>ENTER</b> Выбор          |

Нажмите ↑ или ↓ для выбора "Эскиз" или "Дата съемки".

| USB 😥         |      | •        | Выбр | ать | фото |  |
|---------------|------|----------|------|-----|------|--|
| Крите         | эрии | выбора   | фотс | гра | фий. |  |
|               |      | Эски     | 3    |     |      |  |
| Sector Sector | р    | lата съ  | емки |     |      |  |
|               |      |          |      |     |      |  |
|               | (    | ENTER BL | бор  |     |      |  |

Нажмите **↑ ↓ ← →** для выбора эскизов или даты съемки фотографий, которые нужно скопировать, а затем нажмите кнопку выбора , чтобы отметить их.

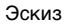

Дата съемки

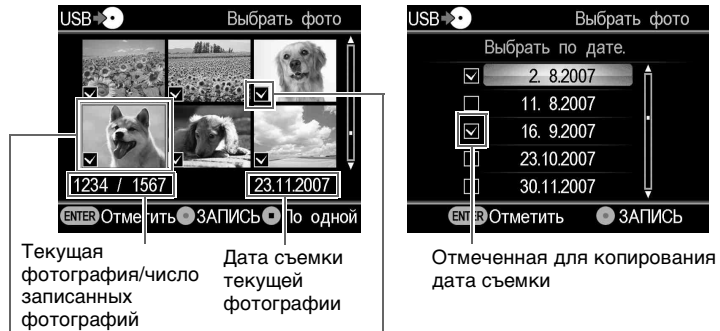

Выбранная фотография Отмеченная для копирования фотография

При многократном нажатии кнопки выбора — на экране устанавливается или снимается отметка.

4 Нажмите кнопку записи 🕥 для начала копирования.

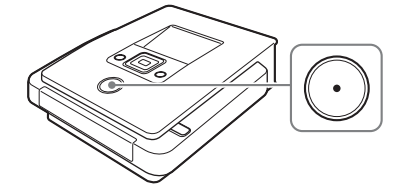

Во время копирования на дисплее отображается ход выполнения и горит кнопка записи (•).

| USB 🍋 |         | Полная   | запись |
|-------|---------|----------|--------|
|       | Запись  | диска    |        |
| _     | Записан | io: 10 % |        |
|       |         |          |        |

**5** По завершении копирования оно будет автоматически прекращено.

Когда все фотографии будут скопированы на диск, на дисплее отобразится сообщение "Действие выполнено.", и копирование автоматически остановится.

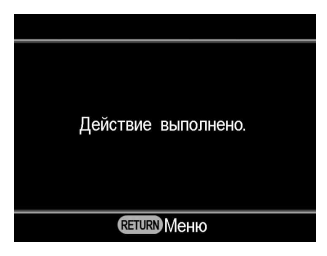

По завершении копирования нажмите кнопку 🛆 для извлечения диска (стр. 68). Для предварительного просмотра фотографий, скопированных на диск, или копирования дополнительных фотографий на тот же диск нажмите кнопку RETURN для возврата в меню.

# Отображение только одной фотографии

Нажмите кнопку остановки 💿 при отображении эскизов.

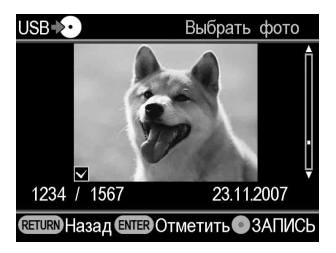

Выбранная фотография отобразится во весь экран. При каждом нажатии кнопки → фотография будет поворачиваться на 90° вправо. При каждом нажатии кнопки ← фотография будет поворачиваться на 90° влево.

# Выполнение постоянной записи на диске/просмотр созданного DVD-диска

# Удаление/выполнение постоянной записи на созданном диске

По завершении копирования нажмите кнопку ▲ для извлечения диска. Затем можно выбрать один из двух вариантов: либо не выполнять постоянную запись на диске (для добавления видео или фотографий в дальнейшем), либо создать диск с постоянной записью (без возможности добавления новых записей) (стр. 70). Что касается DVD-фотодисков, можно выбрать, создавать или не создавать слайд-шоу.

Следуя указанной ниже операции, завершите создание диска.

## Примечание

Диск извлекается автоматически по окончании копирования в следующих случаях:

- создание диска AVCHD;
- создание DVD-видеодиска в режиме копирования с полной записью;
- выбор значения "ВКЛ" для параметра "Создание слайд-шоу" в меню настройки и создание DVD-фотодиска.

## 

Появится сообщение с вопросом о том, сделать ли запись на только что созданном диске постоянной.

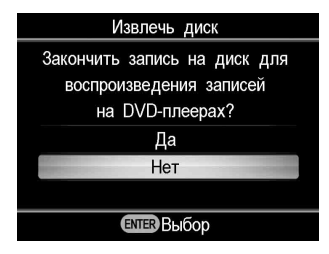

#### Совет

Это сообщение не появляется при использовании дисков DVD+RW для копирования видео (за исключением случаев копирования видео на видеокамере, подключенной через разъем USB).

**2** Выберите нужный вариант, чтобы делать или не делать запись на диске постоянной.

Подробнее о постоянной записи см. в разделе "Что такое "выполнить постоянную запись на диск"?" (стр. 70).

Чтобы сделать запись на диске постоянной: Выберите "Да" и нажмите кнопку выбора \_\_\_\_. Появится запрос на подтверждение выполнения данного действия. Выберите "OK" и снова нажмите кнопку выбора \_\_\_\_. При создании DVDфотодиска появится сообщение с запросом о создании слайдшоу. Перейдите к шагу 3.

Чтобы не делать запись на диске постоянной: Выберите "Нет" и нажмите кнопку выбора . Диск будет извлечен без выполнения постоянной записи на диске.

**3** Выберите, нужно ли создавать слайд-шоу для DVDфотодиска.

| Извлечь диск                                        |  |
|-----------------------------------------------------|--|
| Создать слайд-шоу?<br>(Это займет некоторое время.) |  |
| Да                                                  |  |
| Нет                                                 |  |
|                                                     |  |
| елтер Выбор                                         |  |

Нажмите **↑** или **↓**, чтобы выбрать, создавать слайд-шоу или нет, а затем нажмите кнопку выбора \_\_\_\_.

Для создания архивного DVD-фотодиска выберите "Нет". Для создания DVD-диска со слайд-шоу выберите "Да".

# Примечание

Чтобы сделать запись на архивном DVD-фотодиске постоянной, требуется несколько минут. Время, необходимое для создания DVD-диска со слайдшоу, зависит от числа и размера фотографий. (Например, для записи 100 файлов (5-мегапиксельных фотографий) на DVD-диск может потребоваться 20 или более минут.)

По завершении всех необходимых операций готовый к использованию DVD-видеодиск или DVD-фотодиск автоматически извлекается.

# Создание DVD-диска со слайд-шоу одним нажатием кнопки

DVD-диски со слайд-шоу можно создавать одним нажатием кнопки записи (), если выбрано значение "ВКЛ" параметра "Создание слайд-шоу" в меню "Настройка" (стр. 77).

#### Что такое "выполнить постоянную запись на диск"?

Постоянная запись на диске означает, что диск можно воспроизводить на других устройствах воспроизведения DVDдисков.

При извлечении диска непосредственно после записи появляется сообщение с вопросом о том, делать ли запись на диске постоянной. Даже если диск извлекается без выполнения постоянной записи, ее можно сделать из меню "Настройка" (стр. 74).

Как правило, чтобы диск был окончательно готов к использованию, запись на нем нужно сделать постоянной. Диск с постоянной записью можно использовать в устройствах воспроизведения DVD-дисков в качестве обычного DVD-видеодиска или диска DVD-ROM.

Пользуясь информацией, которая приводится ниже, проверьте, нужно ли делать запись на диске постоянной в зависимости от целей использования диска.

#### Выполняйте постоянную запись на диск

- для создания диска, воспроизводимого DVD-проигрывателями;
- для создания диска, доступного для чтения стандартными дисководами DVD-дисков компьютеров;
- для создания диска, который будет передан другим лицам;
- для создания на 100% готового к использованию DVD-видеодиска или DVD-фотодиска (видео или фотографии на диск в дальнейшем добавляться не будут).

#### Не делайте запись на диске постоянной

- если вы собираетесь в дальнейшем добавлять видео на этот диск при помощи дисковода DVDirect;
- если вы собираетесь в дальнейшем добавлять фотографии на этот диск при помощи дисковода DVDirect.

#### Совет

При использовании дисков DVD+RW для копирования видео (за исключением случаев копирования видео на видеокамере, подключенной через разъем USB) необходимости в постоянной записи нет. При извлечении диска сообщение с напоминанием о постоянной записи не появляется и делать запись постоянной из меню "Настройка" не нужно.

На диски DVD+RW всегда можно добавлять новое видео при помощи дисковода DVDirect, и их всегда можно воспроизводить на DVD-проигрывателях или с помощью дисковода для DVD-дисков компьютера.

# Предварительный просмотр DVDвидеодиска и DVD-фотодиска

DVD-видеодиски и DVD-фотодиски, скопированные при помощи дисковода DVDirect, можно проверять и воспроизводить на дисплее данного устройства.

# Примечания

- При предварительном просмотре диска при помощи дисковода DVDirect звук не воспроизводится.
- Передача видеосигнала на внешнее устройство, например телевизор, невозможна.
- Диск AVCHD невозможно воспроизвести.
- Диски, записанные не с помощью дисковода DVDirect, а с помощью других устройств, либо записанные на имеющихся в продаже DVD-устройствах, нельзя воспроизводить.
- 1 Нажмите кнопку включения питания дисковода DVDirect.
- 2 Нажмите кнопку RETURN для входа в меню. Нажмите ↑ или ↓ для выбора "Просмотр DVD", а затем нажмите кнопку выбора .

| Меню                         |  |
|------------------------------|--|
| т⊟ Видео <del>&gt;</del> DVD |  |
| 🗖 Фото 🔸 DVD                 |  |
| • Просмотр DVD               |  |
| Т Резерв. копия AVCHD        |  |
| 🚔 Настройка                  |  |
| ENTER BUGOP                  |  |

**3** Вставьте DVD-диск, созданный при помощи дисковода DVDirect.

По окончании считывания информации с диска его содержимое отображается на дисплее.

При вставке DVD-видеодиска с постоянной записью На дисплее отображаются фильмы, скопированные на диск. Нажмите ↑ ↓ ← → для выбора фильма для просмотра, а затем нажмите кнопку выбора . Начнется воспроизведение выбранного фильма. Для прекращения воспроизведения нажмите кнопку остановки (•).

#### Выбранный фильм

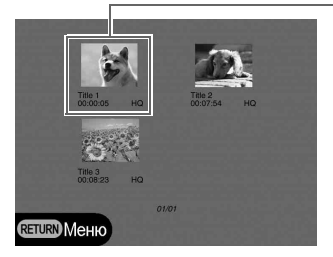

При вставке DVD-видеодиска, запись на котором не является постоянной:

Автоматически воспроизводится первый записанный на диск фильм.

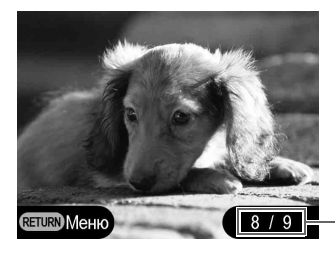

Номер текущего фильма/общее число фильмов

Нажмите ← или → для выбора фильма для просмотра. Для прекращения воспроизведения нажмите кнопку остановки (•).

При вставке архивного DVD-фотодиска или DVD-фотодиска, запись на котором не является постоянной: На DVD-диске можно вручную выбрать фотографию и отобразить ее.

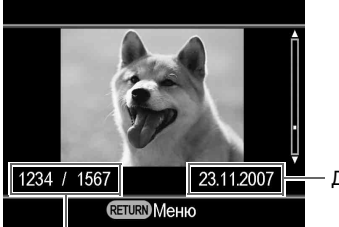

- Дата съемки текущей фотографии

Текущая фотография/число записанных фотографий

Нажмите **↑** или **↓** для выбора фотографии, которую нужно просмотреть. Для прекращения просмотра нажмите кнопку остановки (•).
При вставке DVD-диска со слайд-шоу: Появится следующий экран. Нажмите ↑ или ↓ для выбора параметра "Слайд-шоу из фотографий" или "Исходные фотографии".

| Просмотр DVD                    |
|---------------------------------|
| Параметры просмотра фотографий. |
| Слайд-шоу из фотографий         |
| Исходные фотографии             |
|                                 |
| <b>ENTER</b> Выбор              |

Когда выбран параметр "Слайд-шоу из фотографий", фотографии на DVD-диске автоматически отображаются и поворачиваются в удобное для просмотра положение. Если выбрать фильм из меню DVD-диска для воспроизведения в качестве DVD-видеодиска, фотографии внутри фильма будут воспроизведены.

При выборе параметра "Исходные фотографии" можно вручную просмотреть фотографию на DVD-диске. Фотографии можно просматривать тем же способом, который обычно используется для просмотра архивного DVD-фотодиска.

### Советы

- При вставке DVD-диска с постоянной записью сразу же после включения дисковода DVDirect активируется экран навигации, и на экране автоматически появятся видео или фотографии, записанные на диске.
- Подробнее о фильмах см. в разделе "О записанных DVD-видеодисках и дисках AVCHD" (стр. 29) или "О создаваемых DVD-фотодисках" (стр. 61).

# Использование меню "Настройка"

В меню "Настройка" можно изменять различные параметры создания дисков.

Параметр по умолчанию подчеркнут в приведенном ниже списке.

- 2 Нажмите кнопку RETURN.

Появится экран "Меню".

| Меню                  |
|-----------------------|
| т <b>⊟</b> Видео≁DVD  |
| 🗔 Фото 🍝 DVD          |
| • Просмотр DVD        |
| Т Резерв. копия AVCHD |
| 🖴 Настройка           |
| <b>ENTER</b> Выбор    |

3 Нажмите кнопку ↓ для выбора пункта "Настройка", а затем нажмите кнопку выбора .

| ŀ           | Іастройка | 1     |       |
|-------------|-----------|-------|-------|
| Качество за | аписи     |       | HQ    |
| Таймер авт  | гостопа   | 30    | мин   |
| Автораздел  | тение     | 5     | мин   |
| Meню DVD    | -диска    |       | A     |
| Слайд-шоу   | с музык   | ой В  | ыкл   |
| Создание с  | лайд-шо   | y B   | ыкл Ц |
| RETURN Mer  | ню        | ENTER | ыбор  |

Переместите курсор при помощи ↑ или ↓ для выбора пунктов меню или параметров, которые необходимо изменить, а затем нажмите кнопку выбора \_\_\_\_\_для изменения параметра или подтверждения действия.

Появится меню "Настройка".

# Качество записи

# DV CAM Video Device

Выберите качество записи для использования при создании DVDвидеодисков.

| Кацество | Кацество    | Приблиз. вр         | емя записи          |
|----------|-------------|---------------------|---------------------|
| записи   | изображения | Однослойный<br>диск | Двухслойный<br>диск |
| HQ       | Высокое     | 1 час               | 2 часа              |
| HSP      | Ť           | 1,5 часа            | 3 часа              |
| SP       | Стандартное | 2 часа              | 4 часа              |
| LP       | Ť           | 3 часа              | 6 часов             |
| SLP      | Низкое      | 6 часов             | 12 часов            |

# Таймер автостопа

# Video Device

Установите время, по истечении которого запись автоматически прекращается при создании DVD-видеодиска.

| Параметр    | Описание                                                                                                    |
|-------------|----------------------------------------------------------------------------------------------------|
| <u>ВЫКЛ</u> |                                                                                                    |
| 30 мин–8 ч  | Запись автоматически останавливается по истечении<br>заданного времени с момента начала записи.<br>Можно выбрать значение 30 мин, 60 мин, 90 мин, 2 ч, 3 ч,<br>4 ч, 6 ч, 8 ч. |

## Примечание

Значение параметра "Таймер автостопа" сбрасывается при завершении записи, нажатии кнопки остановки (•) во время записи или выключении питания.

# Авторазделение

# DV CAM Video Device

Задайте интервалы, через которые на DVD-видеодиске будут автоматически создаваться разделы.

| Параметр     | Описание                                         |
|--------------|--------------------------------------------------|
| выкл         | Разделы не создаются.                            |
| <u>5 мин</u> | Разделы создаются приблизительно через 5 минут.  |
| 10 мин       | Разделы создаются приблизительно через 10 минут. |
| 15 мин       | Разделы создаются приблизительно через 15 минут. |

# Меню DVD-диска

#### HDD CAM MS CAM DVD C

DVD CAM DV CAM Video Device

SD Video Photo

Выберите фоновое изображение для использования на экране меню DVD-диска (для DVD-видеодиска или DVD-диска со слайдшоу).

| Параметр          | Описание                                                                                                    |
|-------------------|----------------------------------------------------------------------------------------------------|
| <u>A,</u> B, C, D | Использование выбранного изображения для экрана меню DVD-диска.                                                  |
| JPEG              | Использование выбранной фотографии (файл JPEG) для<br>экрана меню DVD-видеодиска или DVD-диска со слайд-<br>шоу. |

# Использование файла JPEG в меню DVD-диска

При выборе значения "JPEG" можно выбрать фотографию (файл JPEG) для экрана меню DVD-диска (для DVD-видеодиска или DVD-диска со слайд-шоу).

Используя компьютер, заранее сохраните только одну фотографию (файл JPEG) для меню DVD-диска в каталоге верхнего уровня на карте памяти. Перед созданием диска вставьте карту памяти в гнездо для карты памяти DVDirect.

### Примечания

- Сохраните только один файл JPEG в каталоге верхнего уровня на карте памяти. Если в каталоге верхнего уровня на карте памяти имеется множество фотографий, возможно, не удастся задать нужную фотографию для меню DVD-диска.
- Возможно, некоторые файлы JPEG не удастся использовать для меню DVDдиска.

# Слайд-шоу с музыкой

| HDD CAM | MS CAM | DVD CAM | Me   |
|---------|--------|---------|------|
|         |        |         | 1110 |

Memory Card

Photo ]

Выберите, записывать ли фоновую музыку на DVD-фотодиск (DVD-диск со слайд-шоу).

| Параметр | Описание                                                                        |
|----------|---------------------------------------------------------------------------------|
| ВКЛ      | Выполняется запись фоновой музыки.                                              |
| ВЫКЛ     | Не выполняется запись фоновой музыки.                                           |
| MP3      | Запись выбранной музыки (файл MP3) в качестве фоновой на DVD-диск со слайд-шоу. |

# Использование файла MP3 в качестве фоновой музыки на DVD-диске со слайд-шоу

При выборе параметра "MP3" можно записать выбранную музыку (MP3) в качестве фоновой для DVD-диска со слайд-шоу. Используя компьютер, заранее сохраните только один файл MP3 в каталоге верхнего уровня на карте памяти. Перед созданием диска вставьте карту памяти в гнездо для карты памяти DVDirect.

# Примечания

- В каталоге верхнего уровня на карте памяти необходимо сохранить только один файл MP3. Если в каталоге верхнего уровня на карте памяти имеется множество файлов, возможно, не удастся задать нужную музыку в качестве фоновой.
- При передаче DVD-диска со слайд-шоу другим лицам следует убедиться, что фоновая музыка на нем не защищена авторским правом.

# Создание слайд-шоу

| HDD CAM | MS CAM | DVD CAM | Memory Card | Photo | ) |
|---------|--------|---------|-------------|-------|---|
|---------|--------|---------|-------------|-------|---|

Выберите, выводить ли сообщение с вопросом о создании слайдшоу при нажатии кнопки извлечения ▲ после записи DVDфотодиска.

| Параметр    | Описание                                                                                                    |
|-------------|----------------------------------------------------------------------------------------------------|
| <u>ВЫКЛ</u> | При нажатии кнопки извлечения ▲ после записи диска на<br>дисплее появляется сообщение с вопросом о том,<br>создавать ли слайд-шоу.                                                     |
| вкл         | После записи фотографий на диск создается слайд-шоу, а<br>запись на диске автоматически становится постоянной с<br>возможностью немедленного воспроизведения на DVD-<br>проигрывателе. |

# Постоянная запись на диск

Если извлечь диск, не сделав запись постоянной, то ее можно будет сделать постоянной в будущем.

Подробнее о постоянной записи см. в разделе "Что такое "выполнить постоянную запись на диск"?" (стр. 70).

 Вставьте диск, запись на котором нужно сделать постоянной, нажмите ↓ для выбора пункта "Постоянная запись на диск", а затем нажмите кнопку выбора .

| Настройка            |         |   |
|----------------------|---------|---|
| Авторазделение       | 5 мин   | ŕ |
| Меню DVD-диска       | A       |   |
| Слайд-шоу с музыкой  | ВЫКЛ    |   |
| Создание слайд-шоу   | ВЫКЛ    |   |
| Постоянная запись на | диск    |   |
| Стереть диск         |         | Ļ |
| RETURN MEHIO         | 🗷 Выбор |   |

# Появится следующее сообщение.

| Постоянная запись на диск    |  |  |
|------------------------------|--|--|
| Закончить запись на диск для |  |  |
| воспроизведения записей      |  |  |
| на DVD-плеерах?              |  |  |
| Да                           |  |  |
| Нет                          |  |  |
|                              |  |  |
| <b>ENTER</b> Bufop           |  |  |

2 Нажмите ↑ или ↓ для выбора "Да", а затем нажмите кнопку выбора .

Появится следующее сообщение.

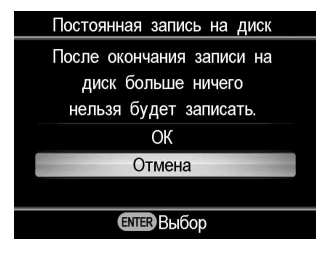

- 3 Нажмите ↑ или ↓ для выбора "ОК", а затем нажмите кнопку выбора .
- 4 Дисковод DVDirect начнет выполнение постоянной записи на диск.

# Для DVD-видеодисков

Появится следующее сообщение.

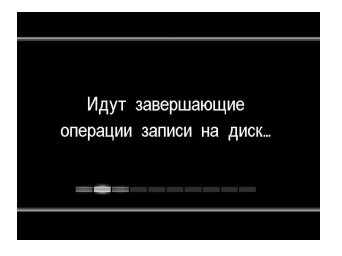

# Для DVD-фотодиска

| Постоянная запись на диск     |  |  |  |
|-------------------------------|--|--|--|
| Создать спайл-шоу?            |  |  |  |
| (Это займет некоторое время.) |  |  |  |
|                               |  |  |  |
| Да                            |  |  |  |
| Нет                           |  |  |  |
|                               |  |  |  |
| <b>ЕНТЕР</b> Выбор            |  |  |  |

Появится следующее сообщение.

Для создания архивного DVD-фотодиска выберите "Нет". Для создания DVD-диска со слайд-шоу выберите "Да".

#### Примечания

- Чтобы сделать запись на DVD-видеодиске или архивном DVD-фотодиске постоянной, потребуется несколько минут.
- Время, необходимое для создания DVD-диска со слайд-шоу, зависит от числа и размера фотографий.

После выполнения постоянной записи на диск его можно извлечь.

### Стереть диск

Стирание всех видеофрагментов и фотографий с диска DVD+RW или DVD-RW. Стертый диск можно использовать повторно в качестве чистого диска.

#### Примечание

Помните, что при выполнении этого действия стираются все данные с диска.

1 Вставьте диск, с которого требуется стереть данные, нажмите ↓ для выбора пункта "Стереть диск", а затем нажмите кнопку выбора .

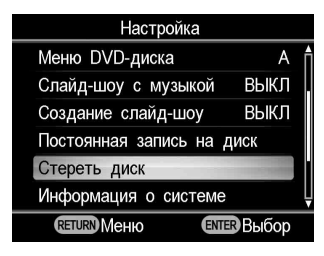

# Появится следующее сообщение.

| Стереть диск            |  |  |
|-------------------------|--|--|
| Стереть записи с диска? |  |  |
| Да                      |  |  |
| Нет                     |  |  |
|                         |  |  |
| ентер Выбор             |  |  |

2 Нажмите ↑ или ↓ для выбора "Да", а затем нажмите кнопку выбора .

Появится следующее сообщение.

| Стереть диск                                  |  |  |
|-----------------------------------------------|--|--|
| Содержимое диска будет<br>стерто. Продолжить? |  |  |
| Да                                            |  |  |
| Нет                                           |  |  |
|                                               |  |  |
| ENTER Выбор                                   |  |  |

3 Нажмите ↑ или ↓ для выбора "Да", а затем нажмите кнопку выбора .

Дисковод DVDirect начнет стирание диска. После стирания диска его можно будет извлечь.

#### Информация о системе

Можно узнать версию системного программного обеспечения дисковода DVDirect.

Нажмите ↓ для выбора пункта "Информация о системе", а затем нажмите кнопку выбора \_\_\_\_\_ для отображения на дисплее версии программного обеспечения.

#### Совет

Системное программное обеспечение – это встроенное программное обеспечение, необходимое для работы дисковода DVDirect.

### Демонстрация

Выберите, воспроизводить ли демонстрационное видео.

| Параметр | Описание                                                                                                    |
|----------|----------------------------------------------------------------------------------------------------|
| ВКЛ      | Включение воспроизведения демонстрационного видео.<br>В случае бездействия дисковода DVDirect в течение<br>определенного времени на дисплее автоматически<br>отображается демонстрационное видео. |
| выкл     | Отключение воспроизведения демонстрационного видео.                                                                                                    |

# Система ТВ

Отображение информации о системе TB, используемой при создании дисков при помощи дисковода DVDirect.

| Параметр | Описание                        |
|----------|---------------------------------|
| NTSC     | Запись на диски в системе NTSC. |
| PAL      | Запись на диски в системе PAL.  |

#### Примечания

- Обычно не нужно изменять параметр системы ТВ. В зависимости от страны или региона использования соответствующая система ТВ устанавливается предварительно или этот параметр может быть недоступен для изменения.
- Если система ТВ DVDirect отличается от системы ТВ подключенной видеокамеры, то запись на диск будет невозможна.
- Если система ТВ DVDirect, использовавшаяся при создании диска, отличается от системы ТВ DVD-проигрывателя, используемого для воспроизведения созданного диска, то воспроизведение диска будет невозможно.

## Язык

Выберите язык сообщений для дисплея.

# О дисках

### Совместимые диски, на которые возможна запись

С дисководом DVDirect совместимы следующие диски, на которые возможна запись.

Однако поддерживаются не все операции с дисками.

| Тип диска                  | Логотип        | DVD-<br>видеодиск | DVD-<br>фотодиск и<br>диск AVCHD |
|----------------------------|----------------|-------------------|----------------------------------|
| DVD+R                      |                | $\checkmark$      | $\checkmark$                     |
| DVD+R DL<br>(двухслойный)  |                | ✓*                |                                  |
| DVD+RW                     | DVD+ReWritable | $\checkmark$      | $\checkmark$                     |
| DVD+RW<br>высокоскоростной |                | $\checkmark$      | ~                                |
| DVD-R                      |                | $\checkmark$      | ~                                |
| DVD-R DL<br>(двухслойный)  | RDL            |                   |                                  |
| DVD-RW                     |                | ~                 | ~                                |

\* Использовать только при подключении к разъему DV IN, VIDEO IN или S-VIDEO IN.

#### Примечание

Диски DVD-R DL, CD-R, CD-RW и 8-см DVD-диски нельзя использовать.

#### Примечания относительно использования дисков

• Качество записанных дисков, имеющихся в продаже, может различаться. Запись некондиционных дисков может выполняться не надлежащим образом.

 Воспроизведение некоторых записанных дисков не сможет быть выполнено на устройствах воспроизведения из-за качества записи, физического состояния диска или характеристик устройства воспроизведения и программного обеспечения, используемого для воспроизведения. Диск не удастся воспроизвести, если запись на нем не была сделана постоянной надлежащим образом. Подробнее см. в инструкции по эксплуатации устройства воспроизведения.

# О картах памяти

# О картах памяти "Memory Stick"

Типы карт "Memory Stick", поддерживаемых дисководом DVDirect, приведены в следующей таблице. Однако правильная работа всех карт "Memory Stick" не гарантируется.

| Тип карты "Memory Stick"                                                         | Чтение                         |
|----------------------------------------------------------------------------------|--------------------------------|
| Карта памяти Memory Stick                                                        | 0                              |
| Memory Stick (MagicGate/c<br>поддержкой высокоскоростной<br>передачи данных)     | O*1                            |
| Карта памяти Memory Stick Duo                                                    | 0                              |
| Memory Stick Duo (MagicGate/c<br>поддержкой высокоскоростной<br>передачи данных) | O*1                            |
| MagicGate Memory Stick                                                           | O*1                            |
| MagicGate Memory Stick Duo                                                       | O*1                            |
| Memory Stick PRO                                                                 | O*1                            |
| Memory Stick PRO Duo                                                             | O* <sup>1</sup> * <sup>2</sup> |

\*<sup>1</sup>Чтение данных, которые требуют функций MagicGate, не могут быть выполнены дисководом DVDirect.

 $^{*2}$ Поддерживаются карты памяти Sony "Memory Stick PRO Duo" емкостью до 8 ГБ.

### Примечания относительно использования карт памяти "Memory Stick"

 Если сдвинуть переключатель защиты от записи в положение LOCK остроконечным предметом, записывать, редактировать и удалять изображения будет невозможно.

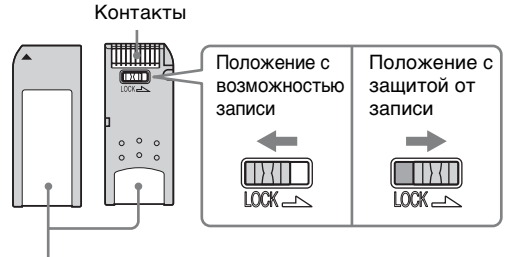

Место для наклейки

- Вставьте карту памяти "Memory Stick" в гнездо для различных карт памятии, вставьте карту памяти "Memory Stick Duo" в гнездо для карт памяти Memory Stick Duo. При вставке карты памяти "Memory Stick Duo" с адаптером в гнездо для различных карт памяти дисковод DVDirect может работать некорректно.
- С другими адаптерами для карт памяти поддерживаются не все операции с картами памяти.
- Тонким предметом сдвиньте переключатель защиты от записи.
- Отформатируйте карту памяти "Memory Stick" с помощью видеокамеры или цифровой фотокамеры. Карта памяти "Memory Stick", отформатированная на компьютере, иногда может работать некорректно.
- Положение и форма переключателя защиты от записи могут отличаться в зависимости от используемой карты памяти "Memory Stick".
- Не извлекайте карту памяти "Memory Stick" во время чтения и записи данных.
- Данные могут быть повреждены в следующих случаях:
  - при извлечении карты памяти "Memory Stick" или выключении дисковода DVDirect во время операции чтения;
  - при использовании карты памяти "Memory Stick" в местах, подверженных действию статического электричества или электрических помех.

# О картах памяти CompactFlash/SD/xD-Picture

Дисковод DVDirect совместим со следующимии типами карт памяти. Поддерживаются не все операции с картами памяти.

- Карта памяти SD<sup>\*1</sup>
- Карта памяти SDHC\*2
- Карта памяти xD-Picture
- Карты памяти CompactFlash (тип I/тип II) и CF+Card (тип I/ тип II)-совместимые карты памяти CompactFlash\*<sup>3</sup>

\*<sup>1</sup>Поддерживаются карты памяти SD емкостью до 2 ГБ.

\*<sup>2</sup>Поддерживаются карты памяти SDHC емкостью до 4 ГБ.

\*<sup>3</sup>Используйте карты памяти CompactFlash с напряжением 3,3 В или 3,3 В/5 В. Карты памяти с напряжением 5 В или 3 В использовать нельзя. Не вставляйте карты CompactFlash других типов в гнездо дисковода DVDirect. Этим можно повредить дисковод DVDirect.

### Примечания относительно использования карт памяти

- Не используйте коммерческие адаптеры для карт памяти, которые не поддерживают необходимые операции.
- Не используйте металлические адаптеры для карт памяти, так как это может привести к неисправности.
- Данные, защищенные авторскими правами, прочитать не удастся.

# Меры предосторожности

## Условия эксплуатации и хранения

Избегайте эксплуатации и хранения дисковода DVDirect местах, подверженных действию высоких температур и влажности, а также сильной вибрации и прямого солнечного света.

# Транспортировка

- При транспортировке помещайте дисковод DVDirect в оригинальную упаковку.
- Перед транспортировкой убедитесь, что в дисководе DVDirect нет диска.

# Конденсация влаги

Не подвергайте дисковод DVDirect резким перепадам температур. Не используйте дисковод DVDirect сразу же после его переноса из холодного места в теплое или после резкого повышения температуры в помещении, так как внутри корпуса возможно образование конденсата. При резком изменении температуры при включенном дисководе DVDirect не выключайте питание, однако прекратите использование дисковода DVDirect, по меньшей мере, на один час.

# Обращение с дисками

 Держите диск только за края. Ни в коем случае не касайтесь рабочей поверхности.

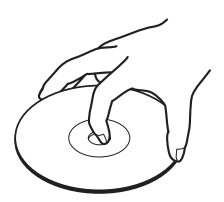

• Не помещайте наклейки на диски.

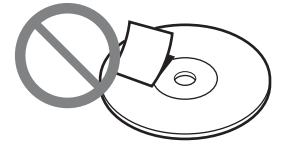

- Не храните диски в местах повышенной запыленности, местах, подверженных высокой влажности и действию прямого солнечного света, а также вблизи устройств, выделяющих тепло.
- Для защиты важных данных всегда храните диски в футлярах (коробках).
- Не протирайте диски средством для очистки дисков до выполнения записи на них. Для удаления пыли используйте воздуходувку.
- Данные могут быть записаны неправильно при наличии царапин или пыли на незаписанных участках диска. Обращайтесь с дисками очень осторожно.

# Обращение с картами памяти

- Не бросайте, не сгибайте и не подвергайте карты памяти внешним механическим воздействиям.
- Не разбирайте карты памяти и не вносите изменения в их конструкцию.
- Избегайте касания контактов карт памяти или касания карт памяти металлическими предметами.
- Избегайте попадания жидкостей на карты памяти и их использования в местах с повышенной влажностью.
- Избегайте использования и хранения карт памяти в местах, подверженных действию:
  - крайне высоких температур, например, в салоне автомобиля, на открытом воздухе под прямым солнечным светом либо вблизи обогревателей;
  - прямого солнечного света;
  - высокой влажности;

- коррозионных веществ;
- большого количества пыли;
- электростатических и электрических помех;
- магнитных полей.
- При хранении и транспортировке карт памяти их следует помещать в оригинальный футляр для обеспечения защиты важных данных.
- Избегайте извлечения карты памяти из гнезда либо выключения питания во время доступа к карте дисковода DVDirect, так как это может привести к невозможности считывания данных в дальнейшем.

# Технические характеристики

# ЗАПИСЬ ВИДЕО

#### Диски, которые можно записать

- DVD-видеодиск (возможность воспроизведения на DVD-проигрывателях/ устройствах записи или компьютерах с дисководом DVD)
- Диск AVCHD \*

(возможность воспроизведения на проигрывателях/устройствах записи Blu-ray Disc/консолях Playstation3<sup>®</sup> или устройствах, поддерживающих воспроизведение формата AVCHD)

 \* Требуется камера Sony High Definition Handycam<sup>®</sup> (HDD/ Memory Stick)

# Поддерживаемые устройства с возможностью подключения

- Видеоустройства с аудио/ видеовыходами
- Камера Sony Handycam<sup>®</sup> (DV/ D8) или цифровая DVвидеокамера
- Камера Sony Handycam<sup>®</sup> (HDD/ DVD/Memory Stick)

# ЗАПИСЬ ФОТОГРАФИЙ

#### Диски, которые можно записать

- DVD-фотодиск со слайд-шоу (возможность воспроизведения на DVD-проигрывателях/ устройствах записи или компьютерах с дисководом DVD)
- Архивный DVD-фотодиск (возможность воспроизведения на компьютерах с дисководом DVD или DVD-проигрывателях/ устройствах записи, поддерживающих воспроизведение файлов изображений JPEG)

#### Поддерживаемые устройства с возможностью подключения

- Карты памяти MemoryStick Duo, MemoryStick PRO Duo, MemoryStick, MemoryStick PRO, SD, SDHC, xD-Picture Card, CompactFlash
- Камера Sony Handycam<sup>®</sup> (HDD/ DVD/Memory Stick)

# Поддерживаемые форматы фотоизображений

JPEG, совместимый с DCF 2.0

# ПРОСМОТР ВИДЕО/ФОТО

Просмотр\* на встроенном ЖКдисплее

 только DVD-видеодиски и DVDфотодиски, записанные с помощью VRD-MC5

# ЗАПИСЫВАЕМЫЕ ДИСКИ

DVD+R, DVD+RW, DVD-R, DVD-RW, \*DVD+R DL

 \* запись видео только через разъем S-VIDEO / VIDEO / DV IN

12-см диск

### Интерфейс

#### DV-IN<sup>1)</sup>

4-штырьковый i.LINK (IEEE1394), S100, вход DVC-SD

#### Видеовход

1 В (двойная амплитуда)/75 Ом

# Видеовход S VIDEO

Y: 1 В (двойная амплитуда)/75 Ом C: 0,286 В (двойная амплитуда)/ 75 Ом

#### Аудиовход

Среднеквадратическое действующее напряжение (Vrms) 2 В, импеданс более 47 кОм

## Гнездо для карт памяти

Memory Stick Duo, Memory Stick<sup>2)</sup>, SD<sup>2)</sup>, xD-Picture<sup>2)</sup>, CompactFlash

#### Порт USB

Типа А<sup>3)</sup>

- <sup>1)</sup> Только для входного DV-сигнала от цифровых DV-видеокамер. Видео с MICROMV- и HDV-видеокамер (формат HDV), а также прочих видеоустройств с разъемом i.LINK записывать нельзя.
- <sup>2)</sup> Гнездо для различных карт памяти
- <sup>3)</sup> Только для подключения камеры Sony Handycam<sup>®</sup> (HDD/DVD/Memory Stick)

#### Общие характеристики

#### Напряжение

12 В постоянного тока (подается через разъем для источника питания постоянного тока)

# Потребляемый ток

Не более 2,5 А

Адаптер питания переменного тока\* Тип: AC-NB12A

Вход: 100 В - 240 В переменного тока

Выход: 12 В постоянного тока/ 2,5 А

 Используйте шнур питания переменного тока, подходящий для данного региона или страны.

#### Размеры

Около 193 × 65 × 222,5 мм (Ш × В ×  $\Gamma$ )

# Bec

Около 1,5 кг Рабочая температура 5 °C-35 °C

Возможны изменения конструкции и технических характеристик без предварительного уведомления.

Примеры картинки на дисплее, представленные в настоящем руководстве, могут отличаться от фактического изображения на экране.